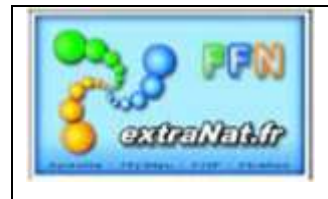

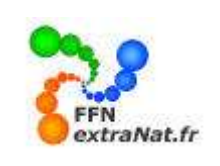

#### **LIVRET N° PO-102 : Préparation d'une compétition sur extraNat Pocket**

<u>Note</u> : Ce document vous indique comment préparer votre compétition. Ce document couvre l'introduction des paramètres de gestion, l'introduction des engagements, la planification des réunions, l'édition du programme et de la start-list, les statistiques d'engagements.

# 1. ORGANISATION DU MODULE PRINCIPAL : GESTION D'UNE COMPETITION

Le menu principal de gestion de compétition est situé dans la partie droite du menu principal. Il est surmonté du nom de la compétition active prise en compte dans ce menu.

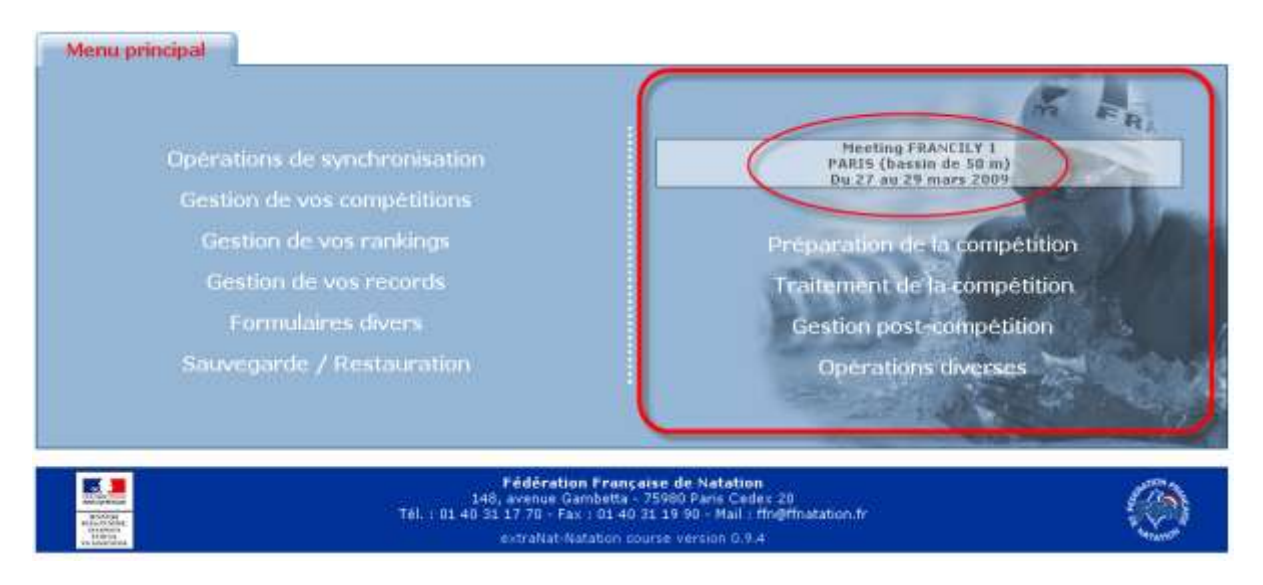

## 1.1. PREPARATION DE LA COMPETITION (menu)

Dans le menu principal 'Gestion d'une compétition', sélectionner 'Préparation de la compétition'.

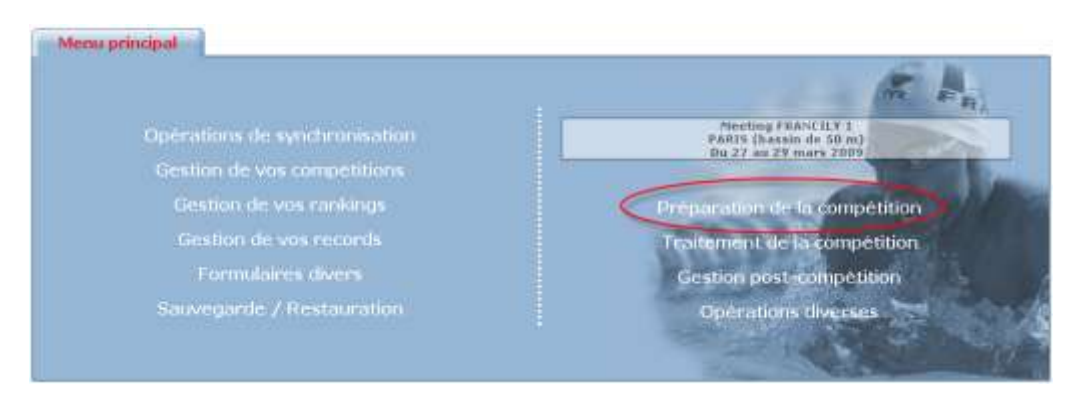

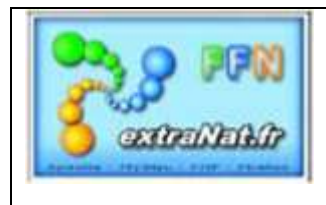

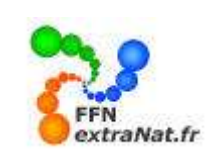

Trois onglets sont disponibles pour préparer votre compétition

| Paramétrages Engagements Planification |
|----------------------------------------|
|----------------------------------------|

- Paramétrages : paramétrage des délais, du nombre de couloirs utilisés, des nages doublées, du type de chronométrage, du support des éditions, du suivi des records et du 'Live FFN'.
- Engagements : engagements individuels, engagements PCE, start-listes, statistiques des engagements et composition des relais
- Planification : distribution des couloirs et planification des réunions

#### 1.1.1. Paramétrages (onglet)

Menu 'Préparation de la compétition', onglet 'Paramétrages'

Le paramétrage de la compétition s'effectue à partir de l'onglet **'Paramétrages'** du menu **'Préparation de la** compétition'

Les différentes options de paramétrage sont obtenues par la sélection 'Options de traitement'. A partir de ce menu déroulant vous pourrez agir sur les paramètres de planification, de chronométrage et fichiers TV, d'édition et de Live FFN (web).

| Paramé       | trages        | Engagements                                                                                                    |            |
|--------------|---------------|----------------------------------------------------------------------------------------------------|------------|
| Options de t | raitement : [ | Paramètres de planification 💌                                                                                       |            |
|              | Intervalle -  | Chrono et TV<br>Paramétrages des Éditions<br>Suivi des records<br>Paramètres de planification<br>Le ''liveffn.com'' | <b>r</b> . |

#### 1.1.1.1. Paramètres de planification (option de traitement)

Menu 'Préparation de la compétition', onglet 'Paramétrages', options de traitement : 'Paramètres de planification'

Les paramètres de planification vont vous permettre d'ajuster et de planifier les différents 'temps d'organisation (intervalle entre série, cérémonie protocolaire, etc.) ainsi que le nombre de couloirs utilisés dans la piscine, et la désignation des séries 'Nage Libre' nagées à deux par ligne.

ATTENTION : Respectez bien le format 'MM:SS' pour éviter que les données entrées soient invalides.

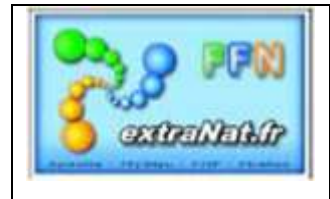

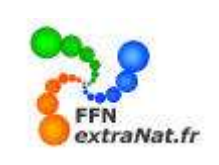

| Viels answez Mit architerz des auraniéties stillsés dans la plantituitien de unite samuelitien |                                                    |                               |                                                                                                    |                                                                                                    |  |  |  |  |  |
|------------------------------------------------------------------------------------------------|----------------------------------------------------|-------------------------------|----------------------------------------------------------------------------------------------------|----------------------------------------------------------------------------------------------------|--|--|--|--|--|
| Tettara dia di                                                                                 | Tetura alle da targa artice 2 national ( 🗰 🕰 📖 🖘 ) |                               |                                                                                                    |                                                                                                    |  |  |  |  |  |
| Terres de p                                                                                    | oliterizative des in bookys                        | es interna Policia states 🛛 📭 | 20 Januari Maria                                                                                               |                                                                                                    |  |  |  |  |  |
| Terret di Geo                                                                                  | 05.00                                              | Town in the late              |                                                                                                    |                                                                                                    |  |  |  |  |  |
| PROFESSION                                                                                     | du montere des praiser de l                        | E CONTRA E CONTRAL            |                                                                                                    |                                                                                                    |  |  |  |  |  |
|                                                                                                |                                                    |                               |                                                                                                    |                                                                                                    |  |  |  |  |  |
|                                                                                                |                                                    |                               |                                                                                                    |                                                                                                    |  |  |  |  |  |
| El Mage Libre Daviso al El Hage Libre President M                                              |                                                    |                               |                                                                                                    |                                                                                                    |  |  |  |  |  |
| To heavy like                                                                                  | re Sarran                                          |                               | 10 Hage Libro Philipare                                                                                        | N I                                                                                                    |  |  |  |  |  |
| Til Name Like                                                                                  | re Dames                                           |                               | 10 Regulden Photosers<br>100 Regulden Photosers                                                                | Seaf to mediate mining                                                                                 |  |  |  |  |  |
| TH Name 144<br>State Ange 14<br>244 Ange 14                                                    | re Zerren<br>Are Darren<br>Are Darren              | *                             | 50 Hage Libre Phonesers<br>100 Hage Libre Phonesers<br>200 Nage Libre Phonesers                                | Seaf in motionar chine<br>Seaf he conductor chine<br>Seaf he 2 stoodin are crister<br>Toulas has shire |  |  |  |  |  |
| Till Name Life<br>2.12 Name Life<br>2.12 Name Life<br>4.12 Name Life                           | n Zarren<br>Im Darrei<br>Im Darrei<br>Im Darrei    | 8<br>8<br>8                   | TO Hage Libre Phonesure<br>LINE Page Libre Phonesure<br>2016 Nage Libre Phonesure<br>2016 Nage Libre Phonesure | Saul la maillean clim<br>Saul la 2 scelle ano clim<br>Taulos la califac                                |  |  |  |  |  |

Sélection des épreuves nagées à deux par ligne :

Les épreuves de 'nage libre' peuvent être sélectionnées pour être doublées dans chaque ligne, avec le choix de choisir la totalité des séries ou un choix entre les deux meilleures ou la meilleure série.

| Choix des paramètres pour les lignes doublée |
|----------------------------------------------|
|----------------------------------------------|

| Liste des épreuves de Nage Libre disponibles dans la compétition qui seront doublées (2 nageurs par ligne d'eau) |                                   |            |                                                                              |  |  |  |
|----------------------------------------------------------------------------------------------------|-----------------------------------|------------|------------------------------------------------------------------------------|--|--|--|
| 50 Nage Libre Dames                                                                                              | pre Dames 50 Nage Libre Messieurs |            |                                                                              |  |  |  |
|                                                                                                    | Valider ces                       | paramètres | Sauf la meilleure série<br>Sauf les 2 meilleures séries<br>Toutes les séries |  |  |  |

1.1.1.2. Paramètres 'Chrono et TV' (option de traitement)

#### 1.1.1.2.1. Chrono

Choisir dans l'onglet 'Paramètres', dans le menu déroulant 'Options de traitement' l'option 'Chrono et TV', Vous avez le choix entre chronométrage <u>'Manuel', Semi-automatique' et Automatique</u> à 1 ou 2 jeux de plaque.

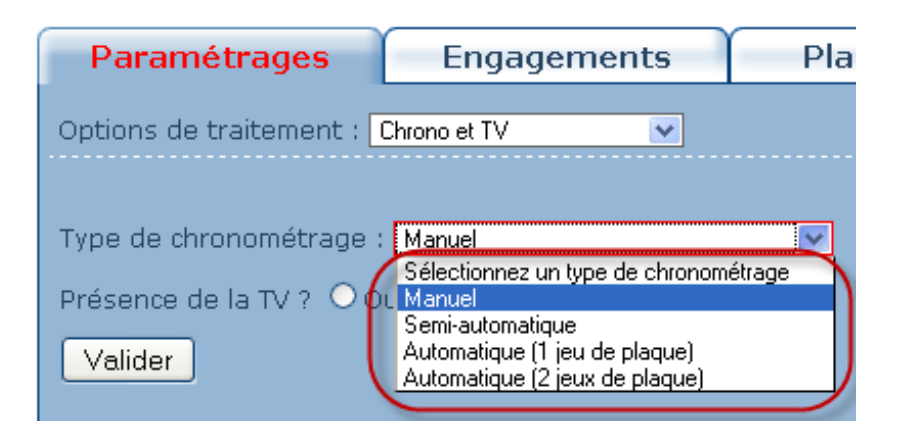

Si vous choisissez un chronométrage de type 'automatique' ou 'semi-automatique', vous devrez également indiquer :

- si certaines épreuves de 'Nage libre' sont disputées à deux par couloir,
- le type de plots utilisés
- le nom du ou des dossiers de partage réservés aux échanges ARES.

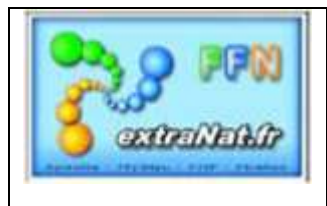

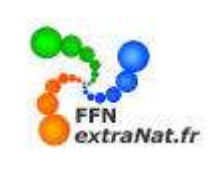

Dans l'exemple ci-dessous, deux noms de dossiers sont demandés car nous avons coché 'oui' dans la case 'épreuves à deux par couloir'.

| Paramétrages              | Engagements                 | Planification               |                            |
|---------------------------|-----------------------------|-----------------------------|----------------------------|
| Options de traitement :   | Chrono et TV 💽              |                             |                            |
| Type de chronométrage :   | Semi-automatique            | V                           | _                          |
| Avez-vous des épreuves    | de nage libre à deux par co | uloir sur cette compétition | 1 2 Oui O Non              |
| Disposez vous de plots d  | e contact ? 🔘 Oui 💿 Non     |                             | -                          |
| possier partagé de l'ARES | 51:                         |                             | (exemples : X:\aresdb T:\) |
| Dossier partagé de l'ARES | 6 2 :                       |                             | (exemples : X:\aresdb T:\) |
| Présence de la TV ? O O   | ui 💿 Non                    |                             |                            |
| Valider                   |                             |                             |                            |

<u>Note</u> : Pour fournir une explication plus détaillée du fonctionnement du logiciel extraNat Pocket avec le système ARES, un manuel 'extraNat Pocket en environnement ARES' est en cours de rédaction.

#### **1.1.1.2.2.** *Fichiers TV*

Pour l'organisation d'une compétition retransmise par 'EUROSPORT', vous devez cocher la case 'présence de la TV'. Dans ce cas des fichiers spécifiques (composition des séries, résultats par série) seront créés par l'application extraNat Pocket et partagés par le système de transmission TV afin de présenter en temps réel ces informations sur les écrans retransmis.

| Engagements                    | Plan                                    |  |  |  |  |
|--------------------------------|-----------------------------------------|--|--|--|--|
| Chrono et TV 💽                 |                                         |  |  |  |  |
|                                |                                         |  |  |  |  |
| Type de chronométrage : Manuel |                                         |  |  |  |  |
| ui 💿 Non                       |                                         |  |  |  |  |
|                                |                                         |  |  |  |  |
|                                | Engagements<br>Chrono et TV v<br>Manuel |  |  |  |  |

#### 1.1.1.3. Paramètres des éditions (option de traitement)

Menu 'Préparation de la compétition', onglet 'Paramétrages', options de traitement : 'Paramètres des Editions'

Ce paramétrage va vous permettre de personnaliser l'ensemble des éditions 'papiers' que vous aller sortir pour cette compétition.

*Vous avez la possibilité d'ajouter sept logos personnalisés différents (1 en haut de page et 6 en bas de page).* 

*1- Il vous suffit pour cela de désigner le chemin d'accès de chaque logo.* 

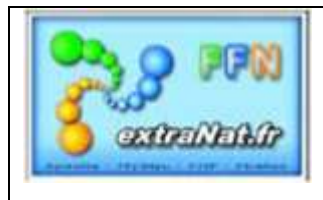

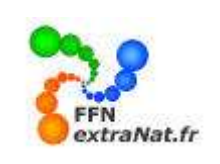

2- De valider et de vérifier le résultat en imprimant une page test.

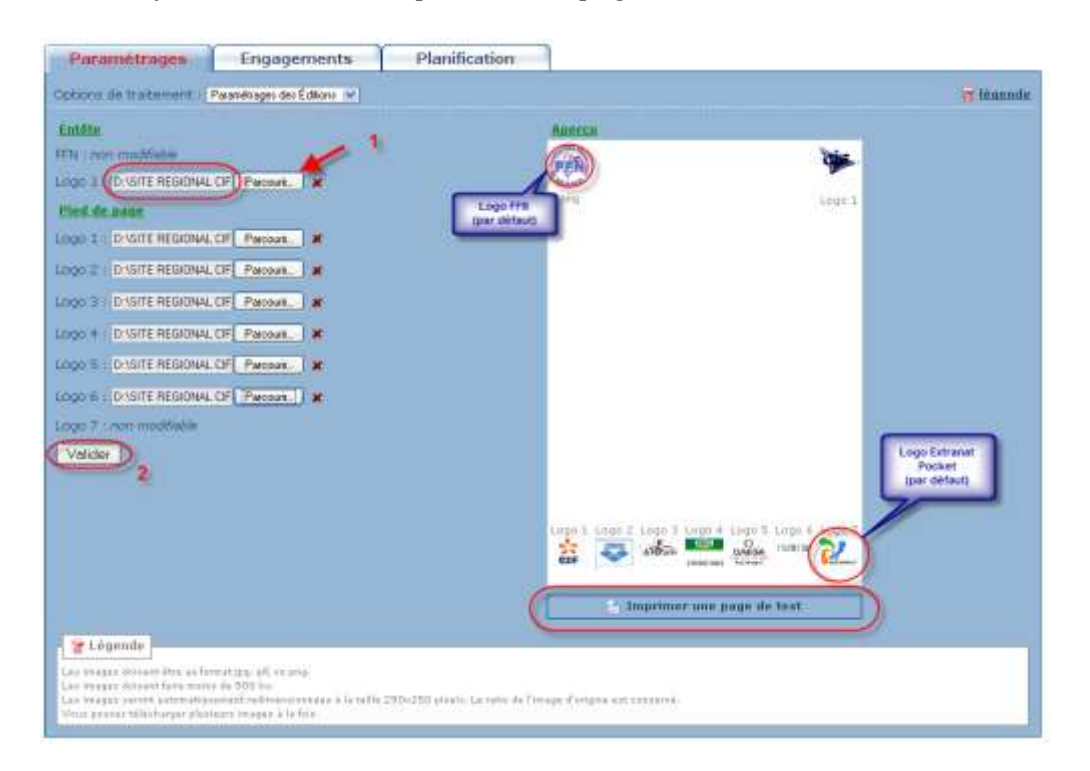

*Note : Deux logos pré positionnés sont ajoutés par défaut, le logo FFN et le logo de l'application extraNat Pocket.* 

#### 1.1.1.4. Paramètres 'Suivi des records' (option de traitement)

Menu 'Préparation de la compétition', onglet 'Paramétrages', options de traitement : 'Suivi des records'

*Ce paramétrage va vous permettre de suivre automatiquement au choix, un maximum de 7 types de records institutionnels ou locaux pour la compétition désignée.* 

|                                                            | Paramétrages Engagements Organisa           |                  |                            |        |           |  |
|------------------------------------------------------------|---------------------------------------------|------------------|----------------------------|--------|-----------|--|
| С                                                          | Options de traitement : Suivi des records 💌 |                  |                            |        |           |  |
| Liste des records à suivre durant la compétition (5 maxi.) |                                             |                  |                            |        |           |  |
|                                                            | > Les                                       | Records in       | stitutionnels              |        | $\square$ |  |
|                                                            | RM                                          | Records du Mor   | ide                        | 50 m   |           |  |
|                                                            | RE                                          | Records d'Europ  | De                         | 50 ni. |           |  |
|                                                            | RF                                          | Records de Fran  | nce                        | 50 m.  |           |  |
|                                                            | MPF17                                       | Meilleures Perfo | ormances Françaises 17 ans | 50 m.  |           |  |
|                                                            | MPF16                                       | Meilleures Perfo | ormances Françaises 16 ans | 50 m.  |           |  |
|                                                            | MPF15                                       | Meilleures Perfo | ormances Françaises 15 ans | 50 m.  |           |  |
|                                                            | MPF14                                       | Meilleures Perfo | ormances Françaises 14 ans | 50 m.  |           |  |
|                                                            | MPF13                                       | Meilleures Perfo | ormances Françaises 13 ans | 50 m.  |           |  |
|                                                            | MPF12                                       | Meilleures Perfo | ormances Françaises 12 ans | 50 m.  |           |  |
| 0                                                          | Valider le suivi des records                |                  |                            |        |           |  |

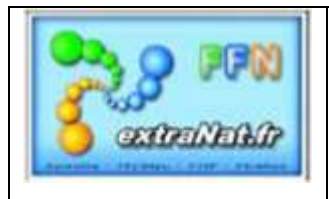

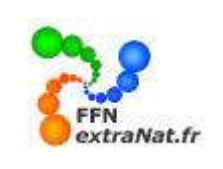

#### 1.1.1.5. Paramètres 'LiveFFN.com' (option de traitement)

Menu 'Préparation de la compétition', onglet 'Paramétrages', options de traitement : 'Paramètres des Editions'

Ce paramétrage n'est nécessaire que si les résultats de la compétition que vous gérez sont prévus pour être diffusés en temps réel (live) sur le site FFN.

*Vous devrez alors entrer 'l'identification de la compétition'* et le <u>'Pass liveffn'</u> attribués par la FFN pour la publication de cette compétition.

| Paramétrages                                                                                                    | Engagements | Planification |  |  |  |  |
|----------------------------------------------------------------------------------------------------|-------------|---------------|--|--|--|--|
| Options de traitement : Le "liveffn.com" 💉                                                                                         |             |               |  |  |  |  |
|                                                                                                    |             |               |  |  |  |  |
| Veuillez saisir le PASS liveffn qui vous a été remis par la FFN<br>pour publier en direct vos résultats sur <b>www.liveffn.com</b> |             |               |  |  |  |  |
| ID de la compétition liveffn                                                                                                    |             |               |  |  |  |  |
| PASS liveffn                                                                                                    |             |               |  |  |  |  |
| Valider                                                                                                    |             |               |  |  |  |  |

Le 'Pass liveffn' vous permettra d'accéder au site FFN afin que le transfert automatique des résultats puisse s'effectuer.

#### 1.1.2. Engagements locaux (onglet)

Menu 'Préparation d'une compétition', onglet 'Engagements'

Pour effectuer vos engagements locaux deux possibilités vous sont offertes.

- *1- Effectuer des engagements manuels individuels*
- 2- Importer des engagements à partir du format PCE3

| Paramétrages            | Engagements                                                                                         | Planification                              |
|-------------------------|----------------------------------------------------------------------------------------------------|--------------------------------------------|
| Options de traitement : |                                                                                                    |                                            |
|                         | Engagements & composition des rela<br>Import/Export PCE des engagement<br>Affectation des bannières |                                            |
|                         | La Start-List & les statistiques                                                                    | euillez choisir une option de traitement ! |

**ATTENTION- IMPORTANT** : Si pour une même compétition, vous souhaitez intégrer pour un même club, des engagements de type PCE et des engagements manuels, <u>commencer par intégrer tous vos engagements</u> <u>PCE et ensuite, intégrez vos engagements manuels.</u>

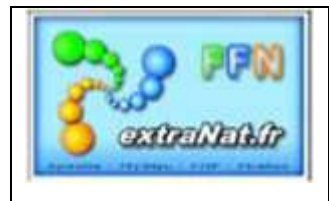

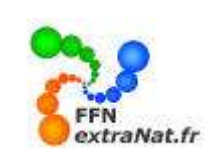

#### 1.1.2.1 Engagements locaux individuels (option de traitement)

Menu 'Préparation d'une compétition', onglet 'Engagements' Choisir 'Engagement & composition des relais' dans le menu déroulant 'Options de traitement'

#### 1.1.2.1.1. Ajouter un individu

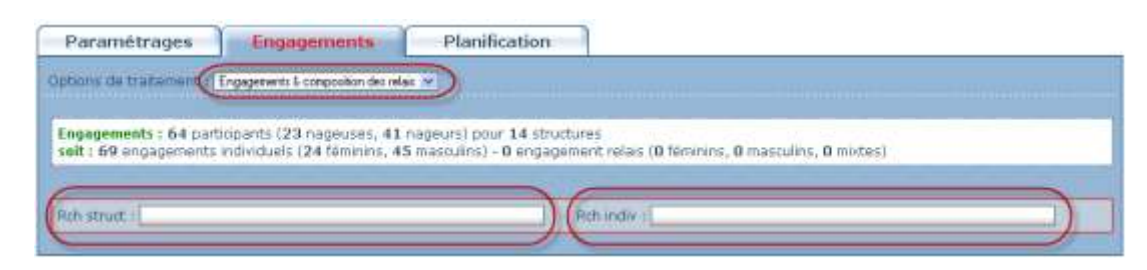

Deux possibilités sont offertes pour rechercher votre participant :

- *1-* En choisissant sa structure puis son nom (méthode standard)
- 2- En choisissant directement son nom et prénom

<u>Note</u>: La méthode 1 sera la plus souvent employée lorsque vous aurez plusieurs nageurs ou nageuses d'une même structure à engager

La méthode 2 est plus directe, elle demande à connaître les noms et prénom du nageur. <u>Attention</u> aux homonymes car tous les licenciés FFN sont en ligne dans cette recherche, vérifier bien le nom du club en cas d'homonymie.

Important : La méthode de recherche est une méthode dico métrique

- Pour une recherche par structure, il vous suffit d'entrer une partie du nom de la structure 'Ex : entrer 'cergy' et le logiciel vous présentera toutes les structures contenant le mot 'cergy' (Cergy-Pontoise Natation et ASAN Cergy)

- Pour la recherche par nom, la recherche vous présente un résultat global à partir du 3ème caractère entré.

#### A- Recherche par structure puis nom

Dans cet exemple je recherche le club de l'Entente 95, en tapant 'entente' toutes les structures FFN contenant 'entente' se présentent, il suffit de cliquer sur la structure de mon choix. 1- Entrer le nom de la structure recherchée et la sélectionner.

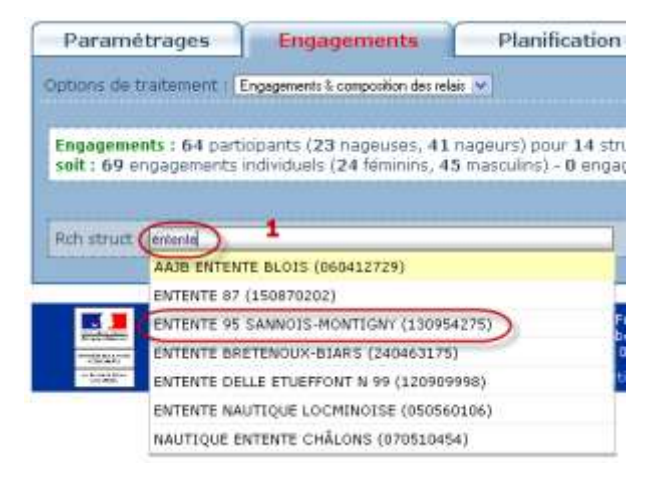

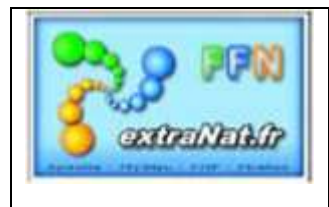

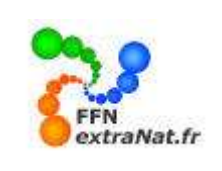

La structure est sélectionnée, le champ 'Ajouter un individu' apparaît. En tapant les 3 premières lettres du nom recherché, la liste des individus dont le nom commence par ces 3 lettres dans la structure sélectionnée apparaissent afin de désigner le participant.

2- Entrer le nom du participant recherché et sélectionnez-le

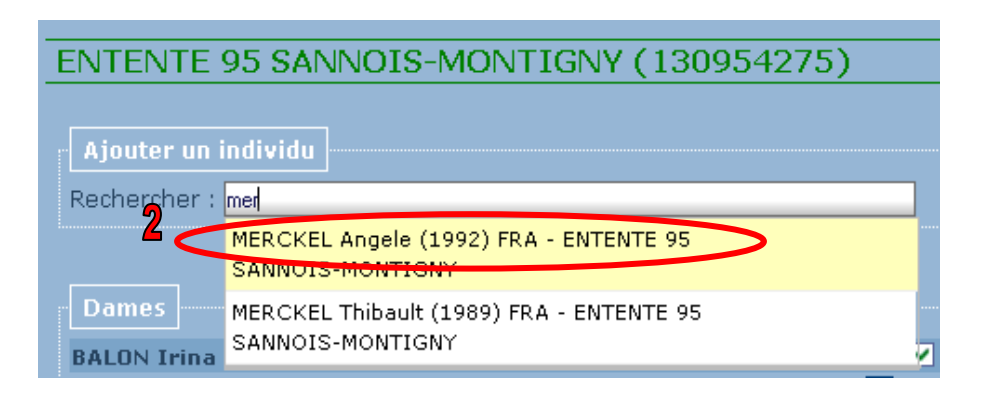

**3-** Sélectionner le bouton **'Epreuve'** pour faire apparaître les épreuves de la compétition, ouvertes à ce participant.

| Rch struct : R                                                                                                    | ch indiv :                                                                                                    |
|----------------------------------------------------------------------------------------------------|----------------------------------------------------------------------------------------------------|
| ENTENTE 95 SANNOIS-MONTIGNY (130954275)           Ajouter un individu           Rechercher : MERCKEL Angele (1992) FRA - ENTENTE 95 SANNOIS-MONTIGNY | 3<br>Epreuve :<br>Engagements de MERCKEL Angele                                                                                                    |
| Fédération Franço<br>148, avenue Gambetta -<br>Tél. : 01 40 31 17 70 - Fax : 01 40<br>extraNat-Natation or<br>extraNat-Natation or                   | <ul> <li>S0 Nage Libre Dames</li> <li>S0 Dos Dames</li> <li>S0 Dos Dames</li> <li>S0 Brasse Dames</li> <li>S0 Paris C</li> <li>S0 Papillon Dames</li> <li>S0 Papillon Dames</li> </ul> |

4- Sélectionner la première épreuve du participant et indiquer le temps d'engagement dans le format

# *'mm.sscc' mm=minutes, ss=secondes, cc=centièmes*

| Ajouter un individu<br>Rechercher : MERCKEL Angele (1992) FRA - ENTENTE 95 SANNOIS-MONTIGNY | Epreuve : 🍦 |                                                                                                    | Note: Vous pouvez<br>introduire plusieurs<br>engagements pour<br>un même nageur |
|---------------------------------------------------------------------------------------------|-------------|----------------------------------------------------------------------------------------------------|---------------------------------------------------------------------------------|
| Ajouter un relais<br>Relais : 🎍                                                             |             | Engagements de MERCKEL Angele<br>• 100 4 N. Dam 1.1202 *<br>• 200 4 N. Dam 2.4598 *<br>• 400 4 N. Dam<br>Valider | 4                                                                               |

*Note :* Si le temps est inférieur à la minute vous pouvez directement commencer votre saisie du temps par le point **'**.' Expl : '.3224' donnera automatiquement le temps 0.3234

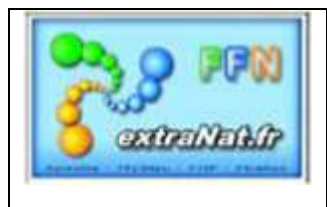

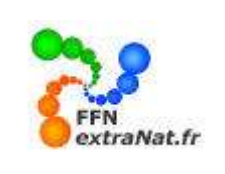

Le participant apparaît dans sa catégorie, Dames ou Messieurs.

- Pour ajouter la participation à des épreuves supplémentaires il suffit de sélectionner le bouton ' <sup>2</sup> du nageur correspondant, de sélectionner la nage supplémentaire et d'attribuer le temps d'engagement.

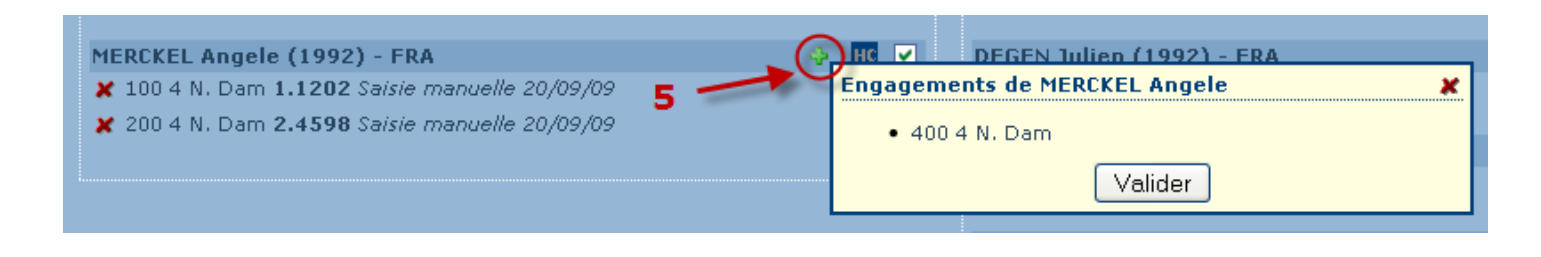

A tout moment vous pouvez avec les boutons ou cases à cocher suivantes : 🔮 🚾 🗹

- *AJOUTER* une épreuve à un participant
- **ANNULER** une épreuve ou l'engagement
- Mettre 'HORS CONCOURS' le participant
- 🗹 🗖 Déclarer le participant '**FORFAIT'** pour une ou plusieurs épreuves <u>en décochant</u> la case

| ENTENTE 95 SANNOIS-MONTIGNY (13095             | i4275) |                                                 |        |      |
|------------------------------------------------|--------|-------------------------------------------------|--------|------|
|                                                |        |                                                 |        |      |
| Ajouter un individu                            |        |                                                 |        |      |
| Rechercher :                                   |        |                                                 |        |      |
|                                                |        |                                                 |        |      |
| Ajouter un relais                              |        |                                                 |        |      |
| Polois L A                                     |        |                                                 |        |      |
| Relats . 🦉                                     |        |                                                 |        |      |
|                                                |        |                                                 |        |      |
| Dames                                          |        | Messieurs                                       |        |      |
| DE ROOSE Fabienne (1988) - FRA                 | 🤣 HC 🗸 | BENATTIA Yanis (1993) - FRA                     |        | HC 🗸 |
| 😢 00 4 N. Dam 2.3889 LILLE 28/03/09            | HC 🔽   | X 200 4 N. Mes 2.2210 GEORGES VALLEREY 25/01/09 | $\cup$ | нс 🔽 |
| HORWITZ Audrey (1993) - FRA                    | 🔶 НС 🔽 | COUSINARD Adrien (1990) - FRA                   | 4      | HC 🗸 |
| ¥ 400 4 N. Dam 6.3824 SARCELLES 07/12/08       | HC 🔽   | X 200 4 N. Mes 2.2020 EAUBONNE 16/11/08         |        | HC 🗸 |
| MERCKEL Angele (1992) - FRA                    |        | DEGEN Julien (1992) - FRA                       | 4      | HC 🗸 |
| ✗ 100 4 N. Dam 1.1202 Saisie manuelle 20/09/09 | 🔟 🗹    | X 200 4 N. Mes 2.2289 SARCELLES 14/03/09        |        | HC 🕑 |
| 🗶 200 4 N. Dam 2.4598 Saisie manuelle 20/09/09 | 💌 🗹    |                                                 |        | -    |
| ✗ 400 4 N. Dam 5.5812 Saisie manuelle 20/09/09 | нс 🔽   | GUENERAT Jérôme (1994) - ERA                    | *      |      |
|                                                |        | 400 4 M. Mes Forlan declare                     |        | nc - |
|                                                |        | KHARSA Abdel-Ghani (1993) - FRA                 | 4      | HC 🗸 |
|                                                |        | X 200 4 N. Mes 2.2794 CERGY PREFECTURE 18/01/09 |        | HC 🔽 |
|                                                |        | RALITE Théo (1992) - FRA                        | 4      | нс   |
|                                                |        | X 200 4 N. Mes 2.1963 CERGY PREFECTURE 18/01/09 |        | нс   |
|                                                |        |                                                 |        |      |
|                                                |        |                                                 |        |      |

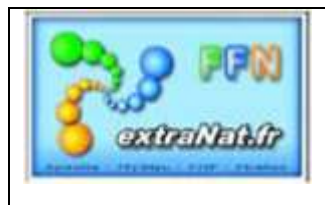

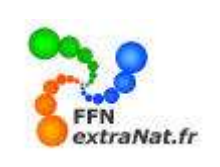

#### *B- Recherche par nom et prénom*

*Vous pouvez rechercher également votre participant directement par son nom et prénom.* 

| Engagements : 64 participants (23 nageuses, 41 nageurs) pour 14 structures<br>soit : 69 engagements individuels (24 féminins, 45 masculins) - 0 engagement relais (0 féminins, 0 masculins, 0 mixtes) |                                                             |  |  |  |
|----------------------------------------------------------------------------------------------------|-------------------------------------------------------------|--|--|--|
| Rch struct :                                                                                                    | Rch indie: beu                                              |  |  |  |
|                                                                                                    | BEUCHARD Justine (1993) FRA - USC CONFLANS-<br>STE-HONORINE |  |  |  |
| ENTENTE 95 SANNOIS-MONTIGNY (130954275)                                                                                                    | BEUCHART Marie-Odile (1942) FRA - CN CANNES                 |  |  |  |
|                                                                                                    | BEUCHER Anaïs (1994) FRA - ES SEGRÉ                         |  |  |  |
| Ajouter un individu                                                                                                    | BEUCHER Hugo (1999) FRA - STADE LAVAL                       |  |  |  |
| Rechercher :                                                                                                    | BEUCHER Manon (1996) FRA - C VIKINGS DE ROUEN               |  |  |  |
|                                                                                                    | BEUCHER Nicolas (1998) FRA - MIRAMAS AQUA SPORT CLUB        |  |  |  |
| Aioutor un relaic                                                                                                    | BEUCHER Océane (2000) FRA - STADE LAVAL                     |  |  |  |
|                                                                                                    | BEUCHER Pierre (1997) FRA - STADE LAVAL                     |  |  |  |
| Keidis ; 🌵                                                                                                    | BEUCHER Valentin (1996) FRA - STADE LAVAL                   |  |  |  |
|                                                                                                    | BEUCHER FEZARD Elisabeth (1959) FRA - EN TOURS              |  |  |  |

Après la saisie des trois premiers caractères composant le nom, <u>seuls les dix premiers noms correspondants à</u> <u>votre recherche sont visualisés</u> dans la liste déroulante, c'est pourquoi il sera dans certains cas nécessaire d'ajouter des caractères supplémentaires et quelquefois le prénom ou le début du prénom afin de cibler le nageur recherché..

| Reb struct :                             | Rch indiv (  | heurrier                                          |   |
|------------------------------------------|--------------|---------------------------------------------------|---|
|                                          | T(ciri indiv | BEURRIER Jean-Jacques (1955) FRA - CN VAL MAUBUEE |   |
| ENTENTE 95 SANNOIS-MONITICNY (130954275) |              | BEURRIER Jeanne (1976) FRA - CN VAL MAUBUEE       | _ |

#### 1.1.2.1.2. Ajouter un relais

Menu 'Préparation d'une compétition', onglet 'Engagements' Choisir 'Engagements & composition des relais' dans le menu déroulant 'Options de traitement'

Pour ajouter un relais appuyer sur l'icône après avoir sélectionné la structure pour laquelle vous souhaitez ajouter le relais

| Engagements : 311<br>soit : 426 engageme | participants (147 r<br>nts individuels (21 | nageuses, 164 nageurs) pour 7<br>3 féminins, 213 masculins) - 27 |
|------------------------------------------|--------------------------------------------|------------------------------------------------------------------|
| Ajouter un individu                      |                                            |                                                                  |
| Rechercher :                             |                                            |                                                                  |

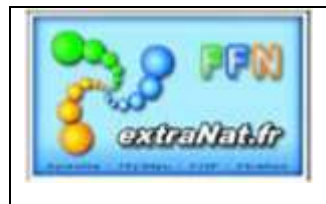

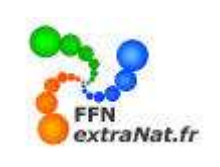

- 1- Sélectionnez l'épreuve de relais concernée.
- 2- Indiquez le temps d'engagement du relais

| ENTENTE 95 SANNOIS-MONTIGNY (130954275) |
|-----------------------------------------|
|                                         |
| Ajouter un individu                     |
|                                         |
| Rechercher :                            |
|                                         |
|                                         |
| Ajouter un relais                       |
|                                         |
| Relais : 🍖                              |
| Ajouter des relais 🛛 🗶                  |
|                                         |
| r Dames - 1 • 4X100 4 N. Dam            |
| (• 4x100 4 N. Mes) 2                    |
| DE ROOSE                                |
| 🗶 200 4 N Valider                       |
|                                         |

Le relais créé est ajouté à la liste des épreuves.

| 4x100 4 N. Mes (2.5812                      |                                  |          | Vider la composition du relais        |
|---------------------------------------------|----------------------------------|----------|---------------------------------------|
| Dos Cliquez ici pour ajouter un participant |                                  | <i>•</i> |                                       |
| Bra Cliquez ici pour ajouter un participant | Ajouter un                       | ) R      | Modification du temps d'engagement    |
| Pap Cliquez ici pour ajouter un participant | participant déja<br>Inscrit à la |          | Nouveau nageur, recherche avancée sur |
| NL Cliquez ici pour ajouter un participant  | compétition                      |          | le club                               |

Le relais est vide, vous devez maintenant ajouter les participants, deux possibilités se présentent :

1 - le nageur est déjà engagé dans la compétition dans une autre épreuve

| 4x100 4 N. Mes (2.5812) 🎽 🗶                                                                                        | -  | He | ~ | 1                       |
|----------------------------------------------------------------------------------------------------|----|----|---|-------------------------|
| Dos BENATTIA Yanis (1993) FRA - ENTENTE 95 SANNOIS-MONTIGNY                                                        |    | ×  | 9 |                         |
| Bra Cliquez ici pour ajouter un participant                                                                        |    |    | 2 | Participants inscrits à |
| Pap Cliquez ici pour ajouter un participant                                                                        | 16 |    | - | la compétition          |
| BENATTIA Yanis (1993) FR4 - ENTENTE 95 SANNOIS-MONTIGNY                                                            |    |    |   |                         |
| COUSINARD Adrien (1990) FR4 - ENTENTE 95 SANNOIS-MONTIGNY<br>DEGEN Julien (1992) FR4 - ENTENTE 95 SANNOIS-MONTIGNY |    |    |   |                         |

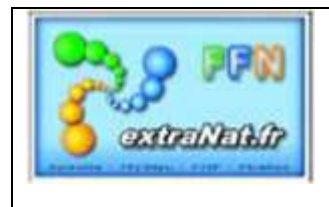

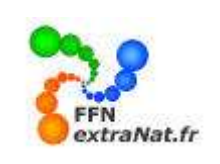

2 - le nageur est un nouveau nageur issu de la structure

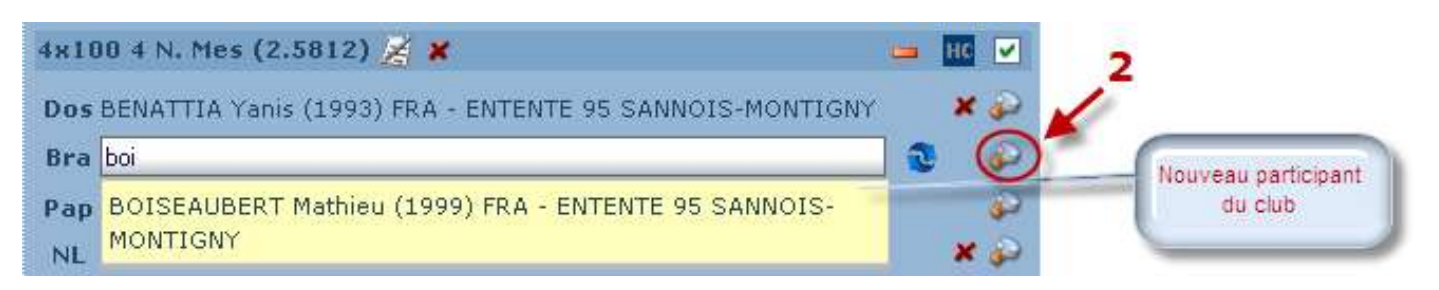

Une fois le relais composé, il se présente sous la forme suivante :

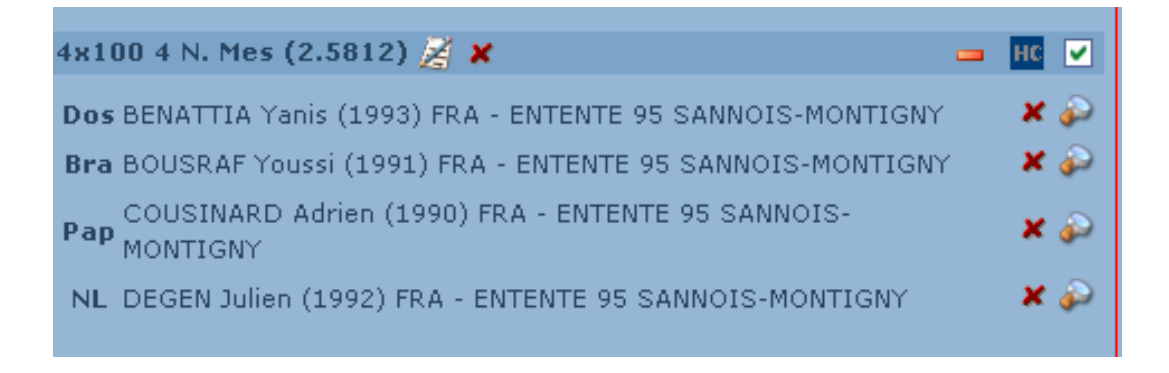

#### 1.1.2.2. Engagements locaux Import /Export PCE (option de traitement)

Menu 'Préparation d'une compétition', onglet 'Engagements', choix de traitement 'Import/Export PCE'

La deuxième possibilité d'ajouter des engagements à la compétition est d'utiliser le format PCE (Plateforme Commune d'Echange). Ce format standard FFN est utilisé pour l'échange de données entre les différents logiciels et la FFN. Le format actuellement utilisé est le format PCE3.

Pour importer des engagements au format PCE, il suffit de disposer des fichiers standards PCE3 sous la

forme d'un fichier compressé ZIP. Le logiciel décompressera automatiquement votre fichier et intégrera les engagements après les avoir contrôlée et éliminée aux non conformes. Une liste des engagements une retenue vous permet de vérifi

contrôlés et éliminés ceux non-conformes. Une liste des engagements non retenus vous permet de vérifier l'importation.

<u>Note</u>: les engagements PCE sont cumulatifs, vous pouvez importer plusieurs fichiers PCE pour une même compétition.

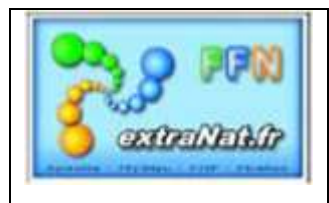

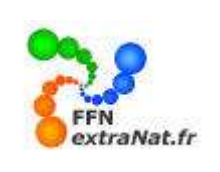

### 1.1.2.2.1. Import d'engagements PCE

Pour importer des engagements au format PCE :

1- A l'aide du bouton 'Parcourir', sélectionner le fichier compressé d'engagements PCE à importer.

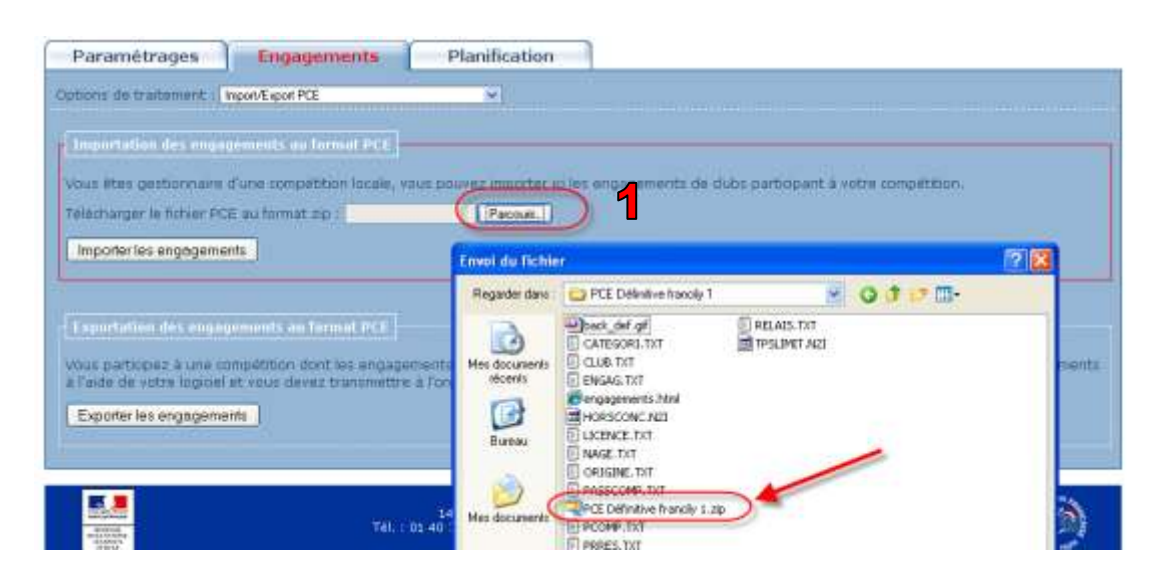

<u>ATTENTION :</u> Le format du fichier désigné doit être de type compressé (.zip). si vous disposez d'une PCE dont les fichiers sont détaillés, compressez l'ensemble des fichiers de la PCE dans un fichier ZIP avant d'intégrer vos engagements.

2- Sélectionner le bouton **'Importer les engagements'.** La liste des engagements refusés apparaitra dans la fenêtre **'Journal de l'importation'** 

| Importation des engagements au format PCE                                                                                                    |           |
|----------------------------------------------------------------------------------------------------|-----------|
| Vous êtes gestionnaire d'une compétition locale, vous pouvez importer ici les engagements de clubs participant à votre compétition.                                                                                                    |           |
| Télécharger le fichier PCE au format zip : Parcourir                                                                                                    |           |
| Des erreurs sont survenues lors de l'importation de la PCE. Voir le journal de l'importation pour avoir de plus amples info                                                                                                    | rmations. |
| Journal de l'importation :                                                                                                    |           |
| brine 400 : L'epreuve 2010 Dos Dam (13) n'a pas ete prevue dans la competition.<br>L'ene 406 : Saluer lies (50620) : Dia parter pre dere la competition.                                                                                        | ~         |
| ligne 406 : LABAVLI Aline (559529) - 1994 ne rentre pas dans les categories declatees pour l'epreuve 30 pra. Dam (21).<br>Ligne 488 : LIEBAUT Anaïs (55198) - 1995 ne rentre pas dans les catégories déclarées pour l'évreuve 50 Bra. Dam (21). |           |
| Ligne 489 : BOUAROUR TOLBA Inès (869420) - 1994 ne rentre pas dans les catégories déclarées pour l'épreuve 50 Bra. Dam (2.                                                                                                    | 1).       |
| Ligne 492 : RECOULES Lucie (512635) - 1994 ne rentre pas dans les catégories déclarées pour l'épreuve 50 Bra. Dam (21).                                                                                                    |           |
| Ligne 493 : GAUFRETEAU Elise (579097) - 1995 ne rentre pas dans les catégories déclarées pour l'épreuve 50 Bra. Dam (21).                                                                                                    |           |
| Ligne 496 : BLE Angeline [21] (333334) engag, reject SU Dia Dam (21) 0.3634 => temps limite : 0.3616<br>Ligne 497 : ADDITYETE (herlotte (82672) = 1004 ne rentre nes dens les catégories déclarées nour l'énreume 50 Bra Dem (2)                | 1)        |
| ligne 502 : FRACHE Claire (768095) - 1995 he rentre bas dans les catégories déclarées pour l'épreux 50 Bra. Dam (21).                                                                                                    | 1).       |
| 13 FOR - TEATLAR M.11 (570800) 1004 4 1                                                                                                    | <u> </u>  |
| Importer los operacionento                                                                                                    |           |
|                                                                                                    |           |

*A l'issue de l'importation, vous pouvez observer dans la fenêtre statistique, le nombre d'engagements correctement intégré et les motifs de rejets des engagements non pris en compte.* 

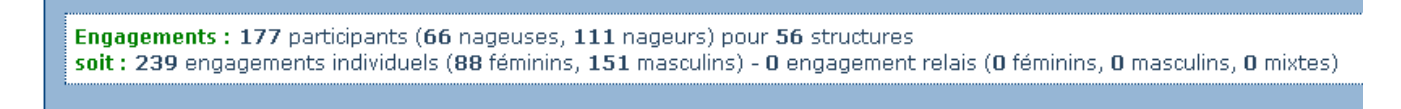

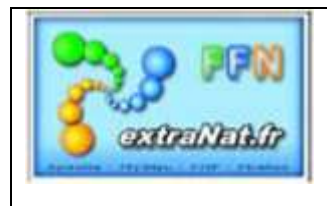

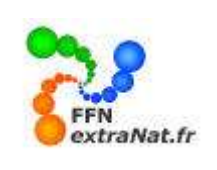

#### 1.1.2.2.2. Export d'engagements PCE

Menu 'Préparation d'une compétition', onglet 'Engagements', choix de traitement 'Import/Export PCE'

*Vous avez également la possibilité d'exporter les engagements que vous avez préparés au format PCE. Pour cela il vous suffit de sélectionner le bouton 'Exporter les engagements'.* 

| phone de traitement :: Inport/Expot PEE des engagements ::          Engagements :: 66 participants (24 nageuses, 42 nageurs) pour 14 structures seit : 72 engagements individuels (27 féminins, 45 masculins) - 1 engagement relais (         Importation des engagements aut format PCE         Vous êtes gestionnaire d'une compétition locale, vous pouvez importer lo les engagements         Télécharger le fichier PCE au format ID :         Importer les engagements         Use set sengagements         Exportation des engagements         Use participai les engagements         Exportation des engagements         Use participai les engagements         Ouverture de eng. 20090920_cergy_1.2(p)         Pactorie         Que det fare Frefox avec ce ficher ?         Que det fare Frefox avec ce ficher ?         Que det fare Frefox avec ce ficher ?         Que det fare Frefox avec ce ficher ?         Que det fare Frefox avec ce ficher ?         Que det fare Frefox avec ce ficher ?         Que det fare Frefox avec ce ficher ?         Que det fare Frefox avec ce ficher ?         Que det fare Frefox avec ce ficher ?         Que det fare Frefox avec ce ficher ?         Que det fare Frefox avec ce ficher ?                                                                                                    | Paramétrages                                                                                                    | Engagements                                 | Planification                                   |
|----------------------------------------------------------------------------------------------------|----------------------------------------------------------------------------------------------------|---------------------------------------------|-------------------------------------------------|
| Engagements : 66 participants (24 nageuses, 42 nageurs) pour 14 structures<br>soit : 72 engagements individuels (27 féminins, 45 masculins) - 1 engagement relais (<br>Importation des engagements au format PCE<br>vous êtes gestionnaire d'une compétition locale, vous pouvez importer lo les engagement<br>félécharger le fictuer PCE au format zip : Paccus.<br>Importer les engagements<br>Deportation des engagements du format PCE<br>vous participez à une compétition d'une de eng_20090920_cergy_1.zip<br>y'auto de votre logiciel et et<br>"Seporter les engagements<br>Exporter les engagements<br>i eng_20090920_cergy_1.zip<br>gui est offiche di type : Wh2p File<br>apart de 1 http://doeboit.27117<br>Que det faite Fielde avec de ficher.                                                                                                    | ptions de traitement : 🚺                                                                                                    | nport/Export PCE des engagements            | s •                                             |
| seit : 72 engagements individuels (27 fémnins, 45 masculins) - 1 engagement relas ( Importation des engagements all format PCE Vous êtes gestionnaire d'une compétition locale, vous pouvez importer lo les engagem Télécharger le futuer PCE au format zip :  Perceat Importer les engagements  Doportation des engagements du format PCE Vous participés à une compét Ouverture de eng_20090920_cergy_1.zip gu est unificher de type : Wb2p File a parts de : http://tooshoki.27117 Que dot faier Frefox avec de folder ?  Ouver avec Mis2p (diffact)  Contra avec Mis2p (diffact)  Contra avec Mis2p (diffact)  Contra avec mis2p (diffact)  Contra avec mis2p (diffact)  Parceater  Parceater Parceater  Parceater Parceater Parceater Parceater Parceater Parceater Parceater Parceater Parceater Parceater Parceater Parceater Parceater Parceater Parceater Parceater Parceater Parceater Parceater Parceater Parceater Parceater Parceater Parceater Parceater Parceater Parceater Parceater Parceater Parc | Engagements : 66 part                                                                                                    | cipants (24 nageuses, 42                    | nageurs) pour 14 structures                     |
| Importation des engagements au format PCE         Vous êtes gestionnaire d'une compétition locale, vous pouvez importer lo les engagements         Importer les engagements         Importer les engagements         Ouverture de eng. 20090920_cergy_1.zip         Parcore         Parcore         Ouverture de eng. 20090920_cergy_1.zip         Parcore         Parcore         Ouverture de eng. 20090920_cergy_1.zip         Parcore         Ouverture de seguements         Ouverture de seguements         Ouverture         Ouvertu                                                                                                    | soit : 72 engagements                                                                                                    | individuels (27 féminins, 42                | 5 masculins) - 1 engagement relais              |
| Vous êtes gestionnaire d'une compétition locale, vous pouvez importer lo les engagem<br>Télécharger le fictuer PCE au format zip : Paccus.<br>Importer les engagements<br>Deportation des engagements du format PCE<br>Vous participez à une compét<br>Paccus de votre logiciel et ve<br>Paccus de votre logiciel et ve<br>Paccus de votre logiciel et ve<br>Paccus de votre logiciel et ve<br>Paccus de reg. 20090920_cergy_1.zip<br>gu est onficher de type : WhOp File<br>a partir de 1 Ntpi://bookboki.27117<br>Que det faie Frefers avec enficier?<br>Que det faie Frefers avec enficier?<br>Que det faie Frefers avec enficier?<br>Que det faie Frefers avec enficier?<br>Dispons effectuer cette action pour ce type de ficher.                                                                                                    | Importation des enga                                                                                                    | gements ou format PCE                       |                                                 |
| reliécharger le fichuer PCE au format 2ip : Parceust. Importer les engagements  Doportation des engagements  Doverture de eng_20090920_cergy_1.zip  Parceust  Vous particues angegements  Provide de votre logiciel at vo  Vous avez cheis douvrie  Provide de votre logiciel at vo  Vous avez cheis douvrie  Provide de votre logiciel at vo  Vous avez cheis douvrie  Provide de votre logiciel at vo  Provide de votre logiciel at vo  Pro | Vous êtes gestionnaire                                                                                                    | d'une compétition locale, vi                | ous pouvez importer la les engager              |
| Importer les engagements au format PCE Vous participes à une compté Ouverture de eng_20090920_cergy_1.zip Vous avez chais douvre Exporter les engagements Unifer de 1 Mtp://doublest.27117 Que dot faie Frefox avec ce fichier ? Que dot faie Frefox avec whi2p (ddfaat) Curregitive le fichier Diagours effectuer cette action pour ce type de fichier.                                                                                                    | Télécharger le fichier PC                                                                                                    | E au format zio :                           | Parcount.                                       |
| Coportation des engagements du firmat PCE Vous participes à une comptet Parado de Votro logiciel et vi Parado de Votro logiciel et vi Parado de Votro logi  | Importer les engageme                                                                                                    | nte                                         |                                                 |
| Exportation des engagements du format PEE Vous particules à une compet Taido de votre logiciel et et Exporter les engagements  Duverture de eng_20090920_cergy_1.zip Unit unit de type : Writigh file a partir de : http://touahois/27117  Que doit faire Frefox avec un fichier ?  Ouregistre le fichier  Course effectuer cette action pour ce type de fichier.                                                                                                    |                                                                                                    |                                             |                                                 |
| Exportation des engagements du format PEE                                                                                                    |                                                                                                    |                                             |                                                 |
| Vous particicités à une comptés       Ouverture de eng. 20090920_cergy_1.zip         à l'aide de votre logiciel at voi       Vous avez chois douvir         Exponter les engegements       eng. 20090920_cergy_1.zip         g est unticher de type 1 Wrdp file<br>à partir de 1 http://locathosis/27117         Que doit faire Friefox avec on fichier ?         Chevre avec       Whi2p (défaut)         Oprogétive le fichier         Toujours effectuer cette action pour ce type de fichier.                                                                                                    | Exportation des engag                                                                                                    | rements au format PCE                       |                                                 |
| a f acto de votre logiciel at voi         Exporter les engegements         Impair         Impair         Im                                                                                                    | Vous participez à une cr                                                                                                    | mpét Ouverture de eng. 2                    | 0090920_cergy_1.zip                             |
| Exporter les engagements  eng_20090920_cercy_1.zip  put est unificher de type 1 wh2p File a partir de 1 http://flocahost:27117  Que doit faire Firefox avec ce ficher ?  Cuerter avec. Wh2p (def aut)  Exception is ficher  Toujours effectuer cette action pour ce type de ficher.                                                                                                    | à l'aide de votre logiciel                                                                                                    | at you your avez chaisi douvin              |                                                 |
| Guerre avec vinZp file     a pertir de 1 http://flocahoski.27117      Que dot faire Firefox avec ce fichier ?      O Querre avec winZp (défaut)     O [Dregsbre le fichier     Toulours effectuer cette action pour ce type de fichier.                                                                                                    | Exporter les engageme                                                                                                    | nts eng_20090920                            | _cergy_1_zip                                    |
| Que doit faire Firefox avec ce ficher ?  Cue doit faire Firefox avec ce ficher ?  Cue doit faire Firefox avec ce ficher ?  Cue doit faire Firefox avec ce ficher ?  Cue doit faire Firefox avec ce ficher ?  Cue doit faire Firefox avec ce ficher ?  Cue doit faire Firefox avec ce ficher ?                                                                                                    |                                                                                                    | qui est un fichier o<br>à partir de 1 Mitpr | de type : WhiZip File<br>;//localhost:27117     |
| Correr avec     WhiZp (def aut)     O     Corre avec     WhiZp (def aut)     O     Corregistrer le fichier     Dispose     Dispose     Dispose     Corregistrer le fichier                                                                                                    | 10 1                                                                                                    | Que doit faire Firefox                      | avec ce fichier ?                               |
| Conceptioner le fachier     Conceptioner le fachier     Conceptioner effectuer cette action pour ce type de fachier.                                                                                                    | District of the second second | O Querte avec                               | WinZip (dilf aut)                               |
| Toujours effectuer cette action pour ce type de fichier.                                                                                                    | - kroat ker                                                                                                    | ( ) Erregistrer le f                        | fichier                                         |
|                                                                                                    | and the second second se                                                                                                    |                                             | chiae cetta activo nos e ca tuna da fichias     |
| 2                                                                                                    |                                                                                                    | [_] Louiours affec                          | cione carre accorrigional de sypte de riciteur, |
|                                                                                                    |                                                                                                    | [_] Iouqours effex                          | tione carte action prod to type on network      |

Un fichier compressé au format PCE compressé sera automatiquement créé par le logiciel.

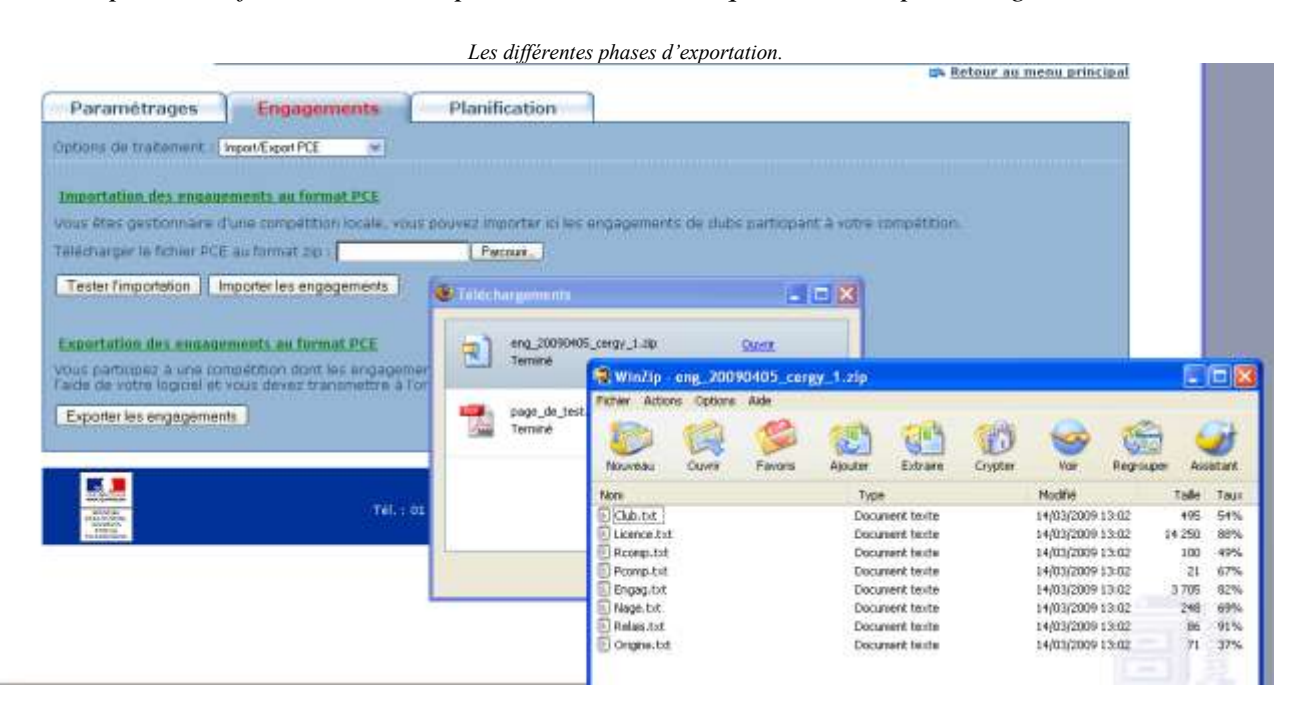

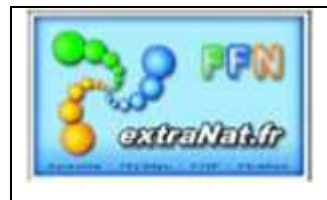

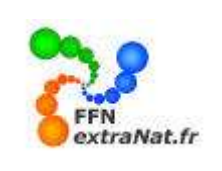

#### 1.1.2.3. Affectation des bannières (option de traitement)

Menu 'Préparation d'une compétition', onglet 'Engagements', choix de traitement 'Affectation des bannières'

Le logiciel permet de regrouper plusieurs nageurs ou nageuses de différents clubs d'appartenance sous une même bannière afin de former une équipe de type sélection départementale, régionale ou diverse.

<u>IMPORTANT</u>: Afin que les performances individuelles puissent être comptabilisées pour le club d'appartenance, il sera nécessaire dans un premier temps d'engager les nageurs de la sélection sur leur club d'origine pour effectuer ensuite le regroupement sous une bannière commune.

| Parame                                              | étrages           | Engagements               | Planification                   |  |
|-----------------------------------------------------|-------------------|---------------------------|---------------------------------|--|
| Options de                                          | traitement : 🛛    | Affectation des bannières | ~                               |  |
|                                                     | <u>e hoppiòre</u> | a ovistantes dans         | la compétition                  |  |
| Liste de                                            | s Darmiere        |                           |                                 |  |
| Ajouter une bannière                                |                   |                           |                                 |  |
| Autone bannere n'a ete creee pour cette competition |                   |                           |                                 |  |
|                                                     |                   |                           | Fédération Français             |  |
| Merceller El La sorté<br>strais de des              |                   | Tél. :                    | 01 40 31 17 70 - Fax : 01 40 31 |  |
| and takening takening<br>Alt Software               |                   |                           | extraNat-Natation cour          |  |

*1- La première action consiste à donner un nom à ce groupement de nageur (bannière) : exemple : Sélection départementale CD95* 

| 🔶 <u>Ajouter u</u>                   | ne bannière                    |           |
|--------------------------------------|--------------------------------|-----------|
| Aucune banr                          | Ajouter une bannière 🛛 🗶       |           |
|                                      | Nom (on départementale CD95) 1 |           |
| The second second                    | Valider                        | n F<br>mt |
| MUNICIPAL DE LA PARTÉ<br>D'ALE ARATE | Tél. : 01 40 31 17 70 - Fax    | ::        |

2- Ensuite, sélectionner la bannière et ajouter successivement les nageurs participants.

| Paramétrages Engagements Planificat                 | tion                                                                                                    |
|-----------------------------------------------------|----------------------------------------------------------------------------------------------------|
| Options de traitement : Affectation des bannières 💌 |                                                                                                    |
| Liste des bannières existantes dans la compétitio   | n Sélection départementale CD95 3<br>Ajouter un nageur ou une nageuse :<br>Aucun nageur n'a été affecté à cette bannière |

<u>ATTENTION</u> : Seuls les nageurs déjà engagés à la compétition et faisant partie de la start liste pourront être désignés pour être regroupés sous la bannière.

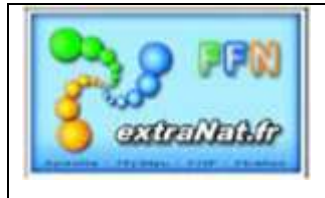

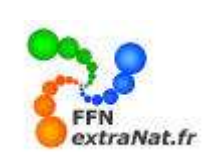

| Paramétrages Engagements Planification                                                                                         |                                                                                                    |
|----------------------------------------------------------------------------------------------------|----------------------------------------------------------------------------------------------------|
| Options de traitement : Affectation des bannières                                                                              |                                                                                                    |
| Liste des bannières existantes dans la compétition<br>Ajouter une bannière<br>1. <u>Sélection départementale CD95</u> <b>X</b> | Sélection départementale CD95         Ajouter un nageur ou une nageuse :         1 BONNIEUL Amelie (1993) FRA - AAS SARCELLES NATATION 95         2 CAPITAINE Thibaut (1993) FRA - CERGY PONTOISE NATATION         3 DEGEN Julien (1992) FRA - ENTENTE 95 SANNOIS-MONTIGNY         4 FABRE Jérémy (1993) FRA - ETOILE ST-LEU-PLESSIS         5 GAUMONT Anaïs (1994) FRA - CISN EAUBONNE         6 GENIES Charles-Amaury (1994) FRA - AAS SARCELLES NATATION 95         7 MANCHE Aymeric (1993) FRA - AAS SARCELLES NATATION 95         8 MERCKEL Angele (1992) FRA - ENTENTE 95 SANNOIS-MONTIGNY         9 POIRIER Séverine (1992) FRA - ETOILE ST-LEU-PLESSIS |

A l'issue du regroupement, la liste mixte des participants à la bannière est visible à 'écran avec la possibilité de retirer un participant en cliquant sur la croix rouge, en face du nom du nageur.

#### 1.1.2.4. Start-List et statistiques (option de traitement)

Menu 'Préparation d'une compétition', onglet 'Engagements', choix de traitement 'La Start-List & Statistiques'

#### 1.1.2.4.1. Start List

Vous disposez en produit de sortie et de vérification de vos engagements de deux types de Start-List et d'un tableau de statistique.

- 1- Start-List de l'ensemble de la compétition,
- 2- Start-List par Club
- 3- Statistique de répartition des nageurs par club.
- 4- Liste des plus âgés, des plus jeunes et des anniversaires

| Paramétrages Engagements                                                                                               | Planification                                              |                                                                                                    |                                                                           |                                                                 |                                               |
|----------------------------------------------------------------------------------------------------|------------------------------------------------------------|----------------------------------------------------------------------------------------------------|---------------------------------------------------------------------------|-----------------------------------------------------------------|-----------------------------------------------|
| Options de traitement : La Start-List & les statistiques                                                               | ~                                                          |                                                                                                    |                                                                           |                                                                 | 🛜 <u>légende</u>                              |
| Engagements : 66 participants (24 nageuses, 42 n<br>soit : 72 engagements individuels (27 féminins, 45<br>Rch struct : | nageurs) pour 14 structures<br>i masculins) - 1 engagement | t relais (O féminins, 1 ması<br><b>1 2</b><br>Imprimer<br>Start-List<br>de<br>nsemble<br>de la Start-List<br>par club | culins, 0 mixtes)<br>3<br>Répartition<br>des nageurs<br>dans les<br>clubs | Imprimer<br>la feuille<br>d'émargement<br>des clubs<br>présents | 4<br>Doyens,<br>plus jeunes,<br>anniversaires |

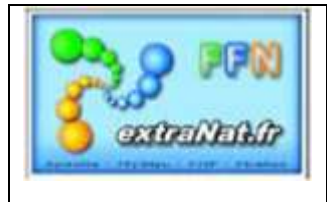

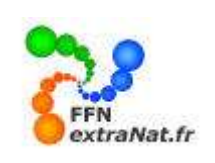

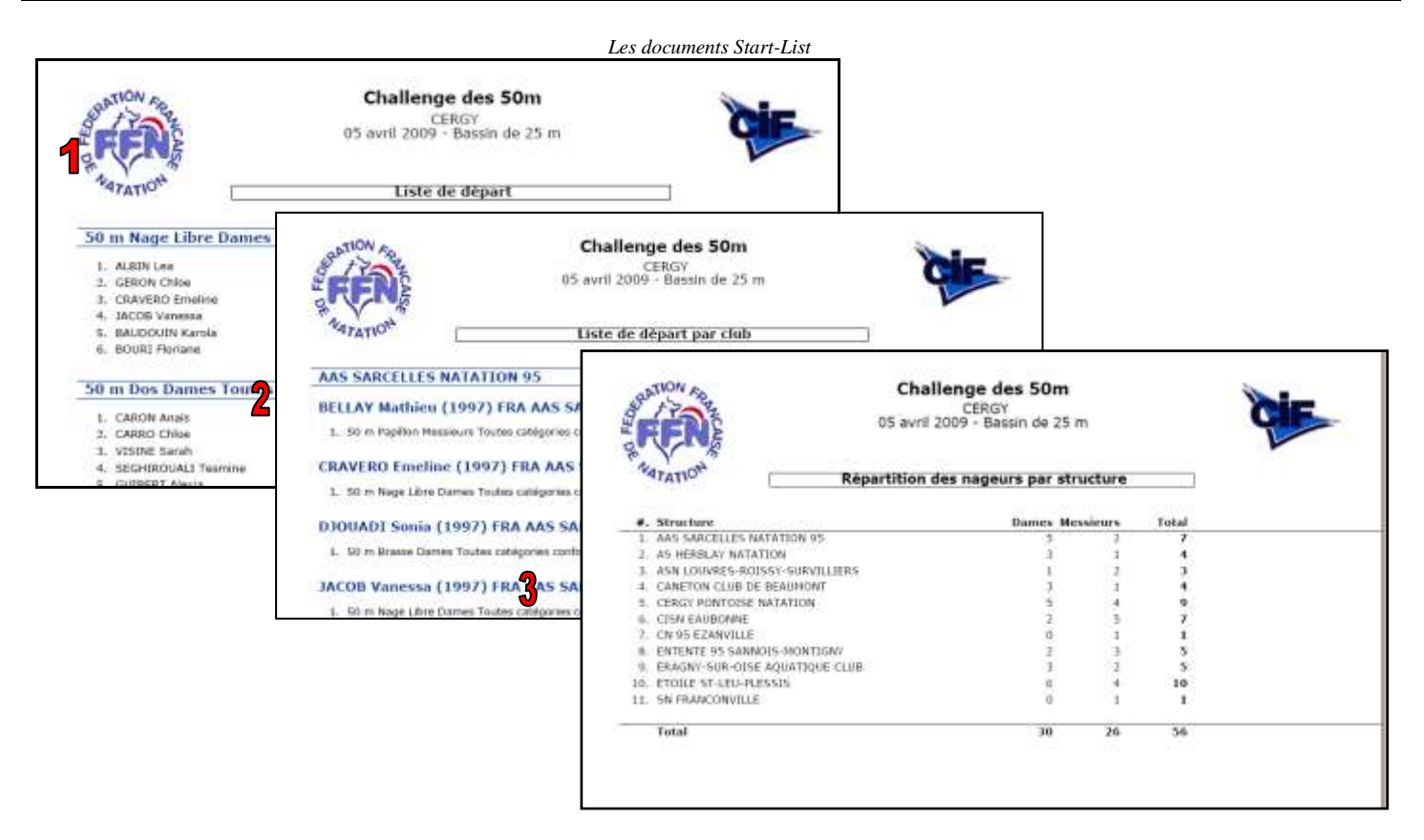

#### 1.1.2.4.2. Les Statistiques

Un tableau dynamique de statistique vous renseigne en temps réel sur le détail des engagements à votre compétition. Consultez la légende pour apprécier les différentes subtilités des détails fournis.

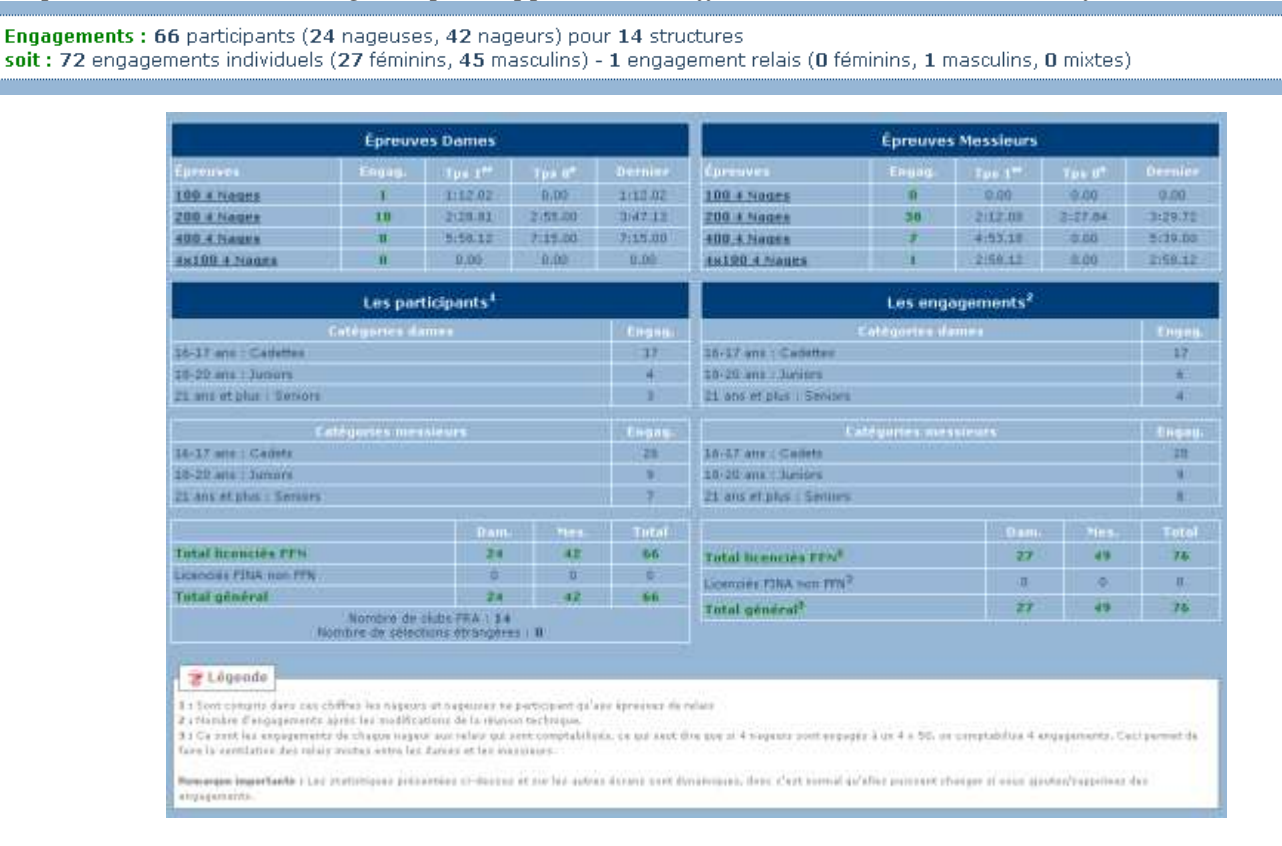

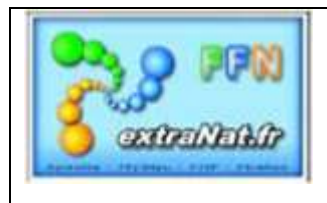

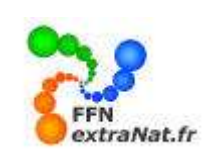

#### 1.1.3. Planification (onglet)

Menu 'Préparation d'une compétition', onglet 'Planification',

La planification est gérée à l'aide de 2 options de traitement :

- Distribution des engagements
- · Planification de la compétition

| Paramétrages            | Engagements                     | Organisation | Planification |  |
|-------------------------|---------------------------------|--------------|---------------|--|
| Options de traitement : | Distribution des engagements    |              |               |  |
|                         | Distribution des engagements    |              |               |  |
|                         | Planification de la compétition |              |               |  |

#### 1.1.3.1 Distribution des engagements (option de traitement)

Menu 'Préparation d'une compétition', onglet 'Planification', choix de traitement 'Distribution des engagements'

1- Sélectionner dans les options de traitement '**Distribution des engagements**' après avoir vérifié le nombre de couloirs disponibles.

| Paramétrages          | Engagements                                                                                                    | Organisation                                         | Planification                              |                                                            |  |  |  |
|-----------------------|----------------------------------------------------------------------------------------------------|------------------------------------------------------|--------------------------------------------|------------------------------------------------------------|--|--|--|
| Options de traitement | : Distribution des engagements 💌                                                                                                    |                                                      |                                            |                                                            |  |  |  |
|                       |                                                                                                    |                                                      |                                            |                                                            |  |  |  |
|                       |                                                                                                    |                                                      |                                            |                                                            |  |  |  |
|                       |                                                                                                    | IMPOR                                                |                                            |                                                            |  |  |  |
|                       | Yous allez distribuer l'enseml<br>FINA, il convient auparav                                                                                                    | ole des engagements de la<br>ant d'avoir bien traité | compétition dans les<br>l'ensemble des for | lignes d'eau selon les règles<br>faits ou ajouts éventuels |  |  |  |
|                       | d'engagements, afin de disposer du programme de compétition le plus juste possible. A NOTER : il ne sera<br>plus possible d'utiliser cette fonction dès que vous aurez saisi des résultats. Si vous souhaitez doubler des<br>séries de Nage Libre, veuillez le définir AYANT la distribution des engagements, dans l'onglet |                                                      |                                            |                                                            |  |  |  |
|                       | "Parametrages de la competition".<br>La distribution se fera sur un bassin à <mark>8 couloirs</mark> cf. onglet paramétrages pour modifier)                                                                                                    |                                                      |                                            |                                                            |  |  |  |
|                       |                                                                                                    | Distribution des engagement                          | ts dans les lignes d'eau                   |                                                            |  |  |  |
|                       |                                                                                                    |                                                      |                                            |                                                            |  |  |  |

A l'issue de la distribution des engagements l'écran 'Planification de la compétition' apparaît.

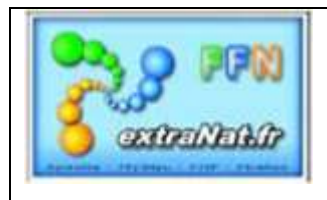

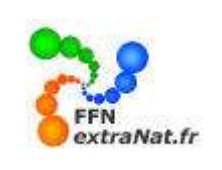

#### 1.1.3.2. Planification de la compétition (option de traitement)

Menu 'Préparation d'une compétition', onglet 'Planification', choix de traitement 'Planification de la compétition'

# L'écran '**Planification de la compétition**' vous permet d'intervenir sur le planning de la compétition en ajoutant des pauses ou évènement.

| Paramét        | rages Engagei                                                                                                    | ments              | Planification                      |              |                  |                                 |           |                        |  |
|----------------|----------------------------------------------------------------------------------------------------|--------------------|------------------------------------|--------------|------------------|---------------------------------|-----------|------------------------|--|
| Options de tra | aitement : Planification de la c                                                                                                    | ompétition 🗸       |                                    |              |                  |                                 |           | 😽 <u>légende</u>       |  |
|                |                                                                                                    |                    |                                    |              |                  |                                 |           |                        |  |
|                | Rappel des paramétrages (cf. onglet paramétrages de la compétition)<br>Intervalle de temps entre 2 séries : 00:45 (mm:ss)<br>Temps de présentation des ½ finalistes et/ou finalistes : 01:00 (mm:ss)<br>Temps d'évacution du bassin : 05:00 (mm:ss) |                    |                                    |              |                  |                                 |           |                        |  |
|                | Imprimer le programme complet de la compétition                                                                                                    |                    |                                    |              |                  |                                 |           |                        |  |
| J1 : Di 14     | /06/09 - R1 : 1ère Réur                                                                                                    | nion               |                                    |              |                  |                                 |           |                        |  |
|                |                                                                                                    |                    |                                    |              |                  | 07:00                           | 00:55 ok  |                        |  |
|                |                                                                                                    |                    |                                    |              |                  | 07:55                           | 00:05 ok  |                        |  |
| 🌾 🕀 1. 5       | 50 Nage Libre Dames (7 Séri                                                                                                    | ies)               |                                    |              | 0                | 08:00                           |           |                        |  |
| 闪 🕀 🗄 2, 5     | 50 Brasse Messieurs (3 Série                                                                                                    | s)                 |                                    | 6            | 0                | 08:08                           |           |                        |  |
| 🌾 🕀 3, 5       | 50 Papillon Dames (2 Séries)                                                                                                    | )                  |                                    | 0            | ) 🕓              | 08:12                           |           |                        |  |
| 🥐 🕀 4. 5       | 50 Dos Messieurs (4 Séries)                                                                                                    |                    |                                    | 0            | ) 🕗              | 08:15                           |           |                        |  |
| ج ا            | Pause                                                                                                    |                    | 00:20                              | ok 🤇         | ) 🕓              | × 08:20                         | (00:20)   | Impression             |  |
| 🥐 🕀 5, 4       | 4x50 Nage Libre Dames (1 S                                                                                                    | éries)             |                                    | 0            | ) 🕓              | 08:40                           | (00:02)   | uniquement pour la     |  |
| ۶              | Remise des médailles                                                                                                    |                    | 00:20                              | ok 🤇         | )                | X 08:42                         | (00:20)   | reunion designee       |  |
| ۴ ۴            |                                                                                                    |                    |                                    |              |                  | 09:02                           |           |                        |  |
|                |                                                                                                    |                    | ARES nor                           | i configuré  | _                |                                 |           |                        |  |
| Traitement     | ts sur l'ensemble de cette                                                                                                    | e réunion          |                                    |              |                  |                                 |           |                        |  |
| 📄 Imp          | rimer le programme                                                                                                    | 鵫 Imprimer I<br>di | les fiches ou feuilles<br>e course | 😪 G<br>chron | énérer<br>ométra | les fichiers o<br>ge électronio | jue 😕 Ext | oorter les fichiers T¥ |  |

Le bloc 'Légende' vous indique la fonction des différents icônes.

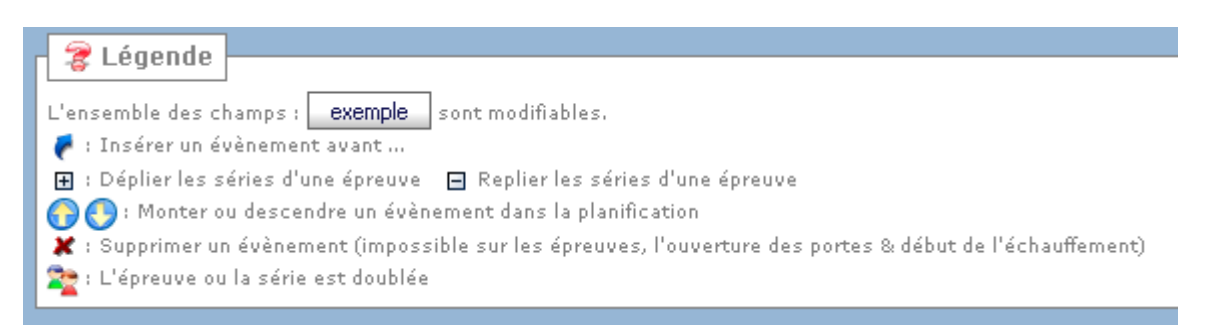

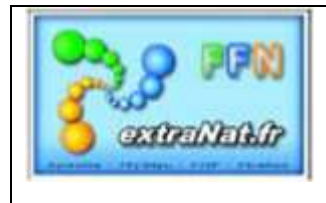

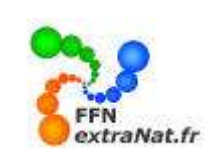

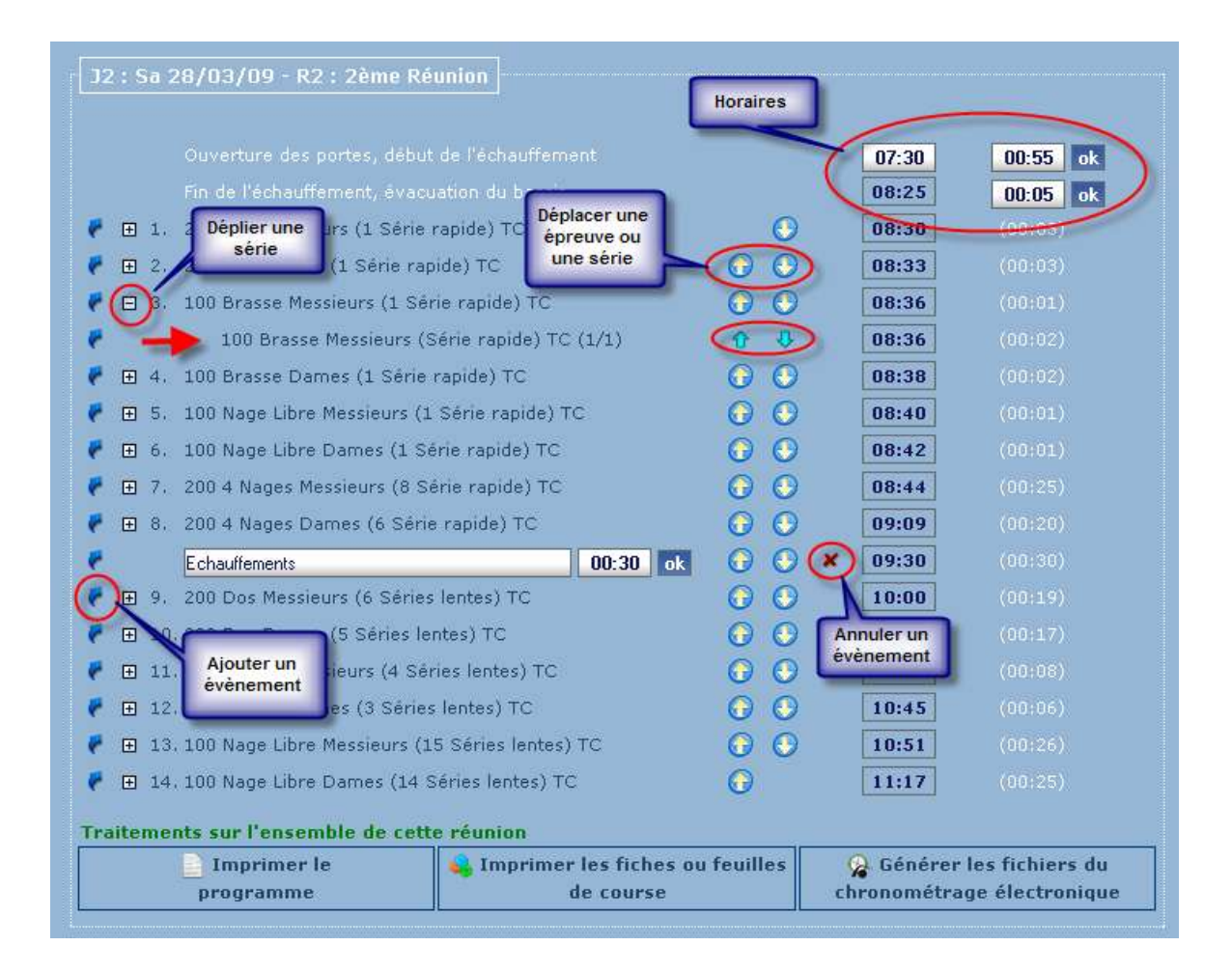

#### 1.1.3.2.1. Imprimer le programme et le planning de la compétition.

Menu 'Préparation d'une compétition', onglet 'Planification', choix de traitement 'Planification de la compétition'

*Ces deux boutons vont vous permettre d'imprimer le programme et le planning complet de la compétition avec <u>toutes les réunions</u>.* 

| Paramétrages              | Engagements                       | Planification                                                                                                   |                                                                                                    |                  |
|---------------------------|-----------------------------------|----------------------------------------------------------------------------------------------------|----------------------------------------------------------------------------------------------------|------------------|
| Options de traitement : [ | Planification de la compétition 💌 |                                                                                                    |                                                                                                    | 궁 <u>légende</u> |
|                           | Rappel de<br>Temps de j           | es paramétrages (cf. ongle<br>Intervalle de temps entre<br>présentation des ½ finalis<br>Temps d'évacution du b | t paramétrages de la compétition)<br>2 séries : <b>00:45</b> (mm:ss)<br>æs et/ou finalistes : <b>01:00</b> (mm:ss)<br>assin : <b>05:00</b> (mm:ss) |                  |
| 1 Imprimer                | le programme complet de           | la compétition                                                                                                  | 2 Imprimer le planning de la compétition                                                                                                    |                  |

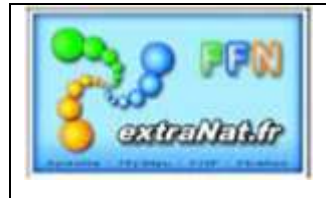

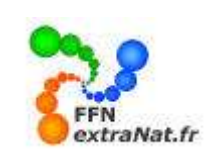

| AND AN AS                                                     | Challe                                                                                                    | nge d                                                                                                 | es 50m                                                                                                    |            |  |  |
|---------------------------------------------------------------|----------------------------------------------------------------------------------------------------|----------------------------------------------------------------------------------------------------|----------------------------------------------------------------------------------------------------|------------|--|--|
| 1704                                                          | CERGY                                                                                                    |                                                                                                    |                                                                                                    |            |  |  |
| RENS                                                          | 05 avril 208                                                                                                    | 09 - Ba                                                                                               | ssin de 25 m                                                                                                    | V          |  |  |
| ATATION T                                                     | PI                                                                                                    | ogram                                                                                                 | me                                                                                                    | 5          |  |  |
| Quoverture des                                                | portes, début de l                                                                                                    | 'échau                                                                                                | ffement - Di 05/04/2009 à 13:0                                                                                                    | 0          |  |  |
| Fin de l'écha                                                 | ullement, evacuati                                                                                                    | ion du                                                                                                | bassin - Di 05/04/2009 a 13:55                                                                                                    | 6          |  |  |
| 50 m Nac                                                      | je Libre Dames (Sé                                                                                                    | ries 1                                                                                                | (1) - Di 05/04/2009 a 14:00                                                                                                    | 4          |  |  |
| 1. BAUDOUIN Karola                                            | 1997                                                                                                    | FRA                                                                                                   | CERGY PONTOISE NATATION                                                                                                    | 46.0       |  |  |
| 7. CRAVERO Emeline                                            | 1997                                                                                                    | FRA                                                                                                   | AAS SARCELLES NATATION 95                                                                                                    | 42.7       |  |  |
| 3. ALBIN LAB                                                  | 1997                                                                                                    | FRA                                                                                                   | CERGY PONTOISE MATATION                                                                                                    | 38.8       |  |  |
| 4. GERON Childe                                               | 1007                                                                                                    | FRA                                                                                                   | ENTENTE 95 SANNOLS-MONTIGNY                                                                                                    | 41.0       |  |  |
| 5. 1ACOB Vanessa                                              | 1997                                                                                                    | FRA                                                                                                   | AAS SARCELLES NATATION 95                                                                                                    | 43.3       |  |  |
| 6. BOURI Floriane                                             | 1997                                                                                                    | FRA                                                                                                   | AS HERBLAY MATATION                                                                                                    | 1:00.0     |  |  |
| 50 m Nage                                                     | Libre Messieurs (?                                                                                                    | Séries                                                                                                | 1/2) - Di 05/04/2009 à 14:03                                                                                                    | 1.75       |  |  |
| 2. BRAIK Massynissa                                           | 1997                                                                                                    | FRA                                                                                                   | CN 95 EZANVELLE                                                                                                    | 48.5       |  |  |
| 3. DAL MASO Abgelo                                            | 1997                                                                                                    | FRA                                                                                                   | ERAGNY-SUR-DESE AQUATIQUE CLUB                                                                                                    | 46.1       |  |  |
|                                                               |                                                                                                    |                                                                                                    |                                                                                                    |            |  |  |
| Seation Free                                                  | Challer<br>05 avril 200                                                                                                    | nge d                                                                                                 | es 50m                                                                                                    | CIE        |  |  |
| FEN                                                           | Challer<br>05 avril 200                                                                                                    | nge d<br>CERGN<br>19 - Bas                                                                            | es 50m<br>Isin de 25 m                                                                                                    | CIE        |  |  |
| FERNE<br>MATATION                                             | Challes<br>05 avril 200                                                                                                    | nge d<br>CERG)<br>19 - Bas<br>Plannin                                                                 | es 50m<br>Isin de 25 m                                                                                                    | CIF        |  |  |
| PERS<br>MATATION<br>Ouverture des                             | Challer<br>05 avril 200<br>I portes, début de l                                                                                                    | nge d<br>CERGI<br>19 - Bas<br>Plannin<br>Yéchau                                                       | es 50m<br>sin de 25 m<br>g<br>(fement - Di 05/04/2009 à 13:00                                                                                                    | <b>CIF</b> |  |  |
| Ouverture des                                                 | Challer<br>D5 avril 200<br>portes, début de l'<br>utfement, évacuati                                                                                                 | nge d<br>CERGY<br>19 - Bas<br>Plannin<br>Yéchau<br>Ion du I                                           | es 50m<br>Isin de 25 m<br>g<br>ffement - Di 05/04/2009 à 13:00<br>bassin - Di 05/04/2009 à 13:55                                                                                           | CIF        |  |  |
| Ouverture des<br>Fin de l'écha                                | Challer<br>05 avril 200<br>; portes, début de l<br>uffement, évacuati<br>sge Libre Dames (1                                                                          | nge d<br>CERG<br>19 - Bas<br>Plannin<br>'échaul<br>'on du l<br>Séries                                 | es 50m<br>sin de 25 m<br>g<br>Wement - Di 05/04/2009 à 13:50<br>bassin - Di 05/04/2009 à 13:55<br>s) - Di 05/04/2009 à 14:00                                                               | CIF        |  |  |
| Ouverture des<br>Fin de l'ócha<br>50 m Na<br>50 m Na          | Challer<br>D5 avril 200<br>I portes, début de l'<br>utflement, évacuati<br>age Libre Dames (1<br>je Libre Messieurs (                                                | nge d<br>CERG<br>19 - Bas<br>Plannin<br>'échaul<br>on du l<br>Séries<br>(2 Séri                       | es 50m<br>sin de 25 m<br>g<br>fement - Di 05/04/2009 à 13:00<br>bassin - Di 05/04/2009 à 13:55<br>c) - Di 05/04/2009 à 14:00<br>es) - Di 05/04/2009 à 14:03                                | CIF        |  |  |
| Ouverture des<br>Fin de l'écha<br>50 m Nag<br>50 m Nag        | Challer<br>D5 avril 201<br>I portes, début de l'<br>utfement, évacuati<br>age Libre Dames (1<br>Pe Libre Messieurs (<br>Brasse Dames (1 S                            | nge d<br>CERG<br>99 - Bas<br>Plannin<br>'échaul<br>'on du l<br>Séries<br>(2 Séri<br>éries)            | es 50m<br>sin de 25 m<br>g<br>ffement - Di 05/04/2009 à 13:00<br>bassin - Di 05/04/2009 à 13:55<br>c) - Di 05/04/2009 à 14:00<br>es) - Di 05/04/2009 à 14:09                               | Ċ          |  |  |
| Ouverture des<br>Fin de l'écha<br>50 m Na<br>50 m S<br>50 m B | Challer<br>DS avril 200<br>F<br>portes, début de l'<br>utflement, évacuati<br>age Libre Dames (1<br>Pe Libre Messieurs (1<br>Brasse Dames (1 S<br>rasse Messieurs (1 | nge di<br>CERGI<br>19 - Bas<br>Plannin<br>'échau<br>'on du l<br>Séries<br>(2 Séri<br>éries)<br>Séries | es 50m<br>(sin de 25 m<br>g<br>(fement - Di 05/04/2009 à 13:00<br>bassin - Di 05/04/2009 à 13:55<br>c) - Di 05/04/2009 à 14:00<br>es) - Di 05/04/2009 à 14:09<br>) - Di 05/04/2009 à 14:12 | Ċ          |  |  |

#### 1.1.3.2.2. Ajouter un évènement particulier

Menu 'Préparation d'une compétition', onglet 'Planification', choix de traitement 'Planification de la compétition'

- 1- Cliquer sur l'icône 🗹 à l'emplacement où vous souhaitez ajouter l'évènement.
- 2- Choisir l'évènement à ajouter dans la liste proposée
- *3- Ajuster la durée de l'évènement ajouté.*

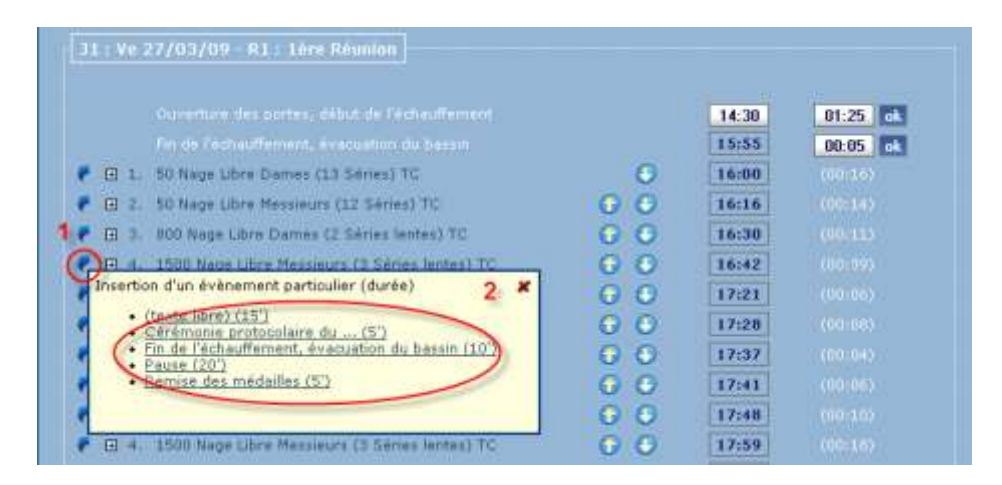

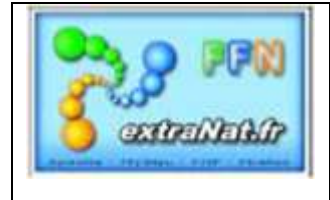

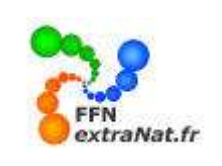

| 6 | <b>±</b> 9, | 200 4 Nages Messieurs (8 Série rapide) TC | -        | 0 | 0   | 09:58 | (00:13) |
|---|-------------|-------------------------------------------|----------|---|-----|-------|---------|
|   | <b>±</b> 10 | 1, 200 4 Nages Dames (6 Série rapide) TC  | 3        | 0 | 0   | 10:11 |         |
|   |             | Echauffements                             | 00:30 ok | 0 | 0 🗶 | 10:25 |         |
|   | ± 11        | ., 400 4 Nages Dames (2 Séries lentes) TC |          | 0 | 0   | 10:55 |         |
|   | ± 1.        | 200 Dos Messieurs (7 Série rapide) TC     |          | 0 | 0   | 11:08 | (00:09) |

#### 1.1.3.2.3. Imprimer le programme d'une réunion de la compétition

Menu 'Préparation d'une compétition', onglet 'Planification', choix de traitement 'Planification de la compétition'

Pour imprimer le programme sélectionner le bouton 'Imprimer le programme'

| Traitements sur l'ensemble de cette | e réunion                                                                                                    |                                                                                                    |                            |
|-------------------------------------|----------------------------------------------------------------------------------------------------|----------------------------------------------------------------------------------------------------|----------------------------|
| Imprimer le programme               | 💊 Imprimer les fiches ou feuille<br>de course                                                                                                 | es 🔗 Générer les fichiers du chronométrage électronique                                                                                                    | 😕 Exporter les fichiers TV |
| R ATATION                           | Challeng<br>05 avril 2009<br>Prog<br>Ouverture des portes, début de l'éc<br>Fin de l'échauffement, évacuation<br>50 m Nage Libre Dames (Série | pe des 50m<br>ERGY<br>- Bassin de 25 m<br>pramme<br>chauffement - Di 05/04/2009 à 13:00<br>a du bassin - Di 05/04/2009 à 13:55<br>25 1/1) - Di 05/04/2009 à 14:00 |                            |
| 1. BAUDOU                           | IN Karola 1997                                                                                                    | FRA CERGY PONTOISE NATATION                                                                                                    | 46.00                      |
| 2. CRAVEN                           | 1997                                                                                                    | EDA CEDCY DONTOISE NATATION                                                                                                    | 35.00                      |
| A CEDONI                            | 50 1997                                                                                                    | EDA ENTENTE DE CANACIE JACATICINY                                                                                                    | 41.03                      |
| E MODEV                             | aparta 1997                                                                                                    | EDA AAS SADCELLES NATATION OS                                                                                                    | 41.02                      |
| 6, BOURI F                          | loriane 1997                                                                                                    | FRA AS HERSLAY NATATION                                                                                                    | 1:00.00                    |
|                                     | 50 m Nage Libre Messieurs (Sér                                                                                                    | ries 1/2) - Di 05/04/2009 à 14:03                                                                                                    |                            |
| 2. BRAIK M                          | aseymesa 1997                                                                                                    | FRA CN 95 EZANVILLE                                                                                                    | 48.54                      |
| 3. DAL MAS                          | iO Angelo 1997                                                                                                    | FRA ERAGNY-SUR-OISE AQUATIQUE CLUB                                                                                                    | 46.13                      |
| 4. MOREAU                           | Baptiste 1997                                                                                                    | FRA ENTENTE 95 SANNOIS-MONTIGNY                                                                                                    | 48.00                      |
| 1. CECILIA<br>2. SCHACH             | 50 m Nage Libre Messieurs (Sér<br>Valentin 1997<br>T Thibault 1997                                                                            | ries 2/2) - Di 05/04/2009 à 14:06<br>FRA SN FRANCONVILLE<br>FRA AS HERBLAY NATATION                                                                               | 43.27<br>37.95             |

#### 1.1.3.2.4. Imprimer les fiches ou feuilles de course.

Menu 'Préparation d'une compétition', onglet 'Planification', choix de traitement 'Planification de la compétition'

Les fiches ou feuilles de course sont imprimées au format A4 soit sur du papier vierge soit sur du papier pré imprimé' fiche de course'.

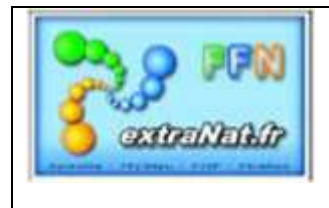

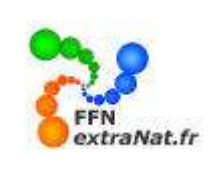

Pour imprimer les fiches de course sélectionner le bouton 'Imprimer les fiches ou feuilles de course' et sélectionner le choix du support papier.

| Exporter les fichiers TY | Traitements sur l'ensemble de cette réunion |                                                |                                                       |                            |  |  |  |  |
|--------------------------|---------------------------------------------|------------------------------------------------|-------------------------------------------------------|----------------------------|--|--|--|--|
|                          | Imprimer le programme 1                     | 😘 Imprimer les fiches ou feuilles<br>de course | Générer les fichiers du<br>chronométrage électronique | 😕 Exporter les fichiers TV |  |  |  |  |

| Imprimer le<br>programme                                                                                                    |                       |                                                    |                                                                       | l Second Second Se | Générer les fichiers du se : format d'impression                                           |
|----------------------------------------------------------------------------------------------------|-----------------------|----------------------------------------------------|-----------------------------------------------------------------------|----------------------------------------------------------------------------------------------------|--------------------------------------------------------------------------------------------|
| - 😤 Légen                                                                                                    | de                    |                                                    |                                                                       | • Papier pr<br>• Papier vi                                                                                                    | réimprimé 2<br>ierge 2                                                                     |
| Adration Adration                                                                                                    | Cl<br>OS<br>8 Libre I | nallenge d<br>CERGY<br>avril 2009 / bi<br>Dames (S | es 50m<br>min : 25m<br>Séries)                                        | Challenge de<br>CRIGY<br>OS aveil 2009 / base<br>50 Nage Libre Dames (Se                                                                                                    | s 50m<br>m : 25m<br>éries)                                                                 |
| Toutes catégories contantians<br>Temps d'engagement : 46.00<br>Série : 1 - Couloir : 1<br>CERGY FONTOISE NATATION - (33.095.3432)<br>BAUDOUIN Karola (1997) - FRA |                       | : 1<br>:5 3432)<br>) - FRA                         | Challenge des 50m<br>CEngy<br>05 avril - 05 avril 2005 / bassin : 25m | Challenge des 50m<br>CERGY<br>05 avril - 05 avril 2009 / bessin : 25m                                                                                                    |                                                                                            |
|                                                                                                    |                       |                                                    |                                                                       | 50 Nage Libre Dames (Séries)<br>Toutes cabigories confondues<br>Temps of engagement : 46.00                                                                                                    | 50 Nage Libre Dames (Séries)<br>Toutes catégories confondues<br>Temps d'ecgagement : 42.76 |
| Temps final<br>(VewNez entourer                                                                                                    | min.                  | sec.                                               | 1/100                                                                 | Série : 1 - Couloir : 1                                                                                                    | Série : 1 - Couloir : 2                                                                    |
| ortie sur papie<br>vierge                                                                                                    | r                     |                                                    |                                                                       | BAUDOUIN Karola (1997) - FRA                                                                                                    | CRAVERO Emeline (1997) - FRA                                                               |
| Chrono 3                                                                                                    |                       |                                                    |                                                                       |                                                                                                    | pré-imprimé                                                                                |
|                                                                                                    | Te                    | mps de pas                                         | sage au ve                                                            |                                                                                                    |                                                                                            |
|                                                                                                    |                       |                                                    |                                                                       |                                                                                                    |                                                                                            |
|                                                                                                    |                       |                                                    |                                                                       |                                                                                                    |                                                                                            |
|                                                                                                    |                       |                                                    |                                                                       |                                                                                                    |                                                                                            |

Sur papier vierge les logos, cadres et zones d'inscriptions seront directement imprimées sur le papier, dans le cas de papier pré-imprimé seul le texte est imprimé et viendra se placer à l'emplacement de vos pré-imprimés.

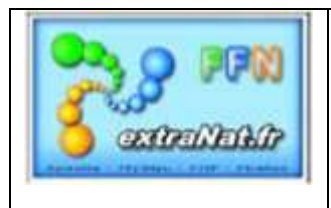

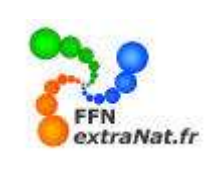

#### 1.1.3.2.5. Générer le fichier de chronométrage électronique.

Menu 'Préparation d'une compétition', onglet 'Planification', choix de traitement 'Planification de la compétition'

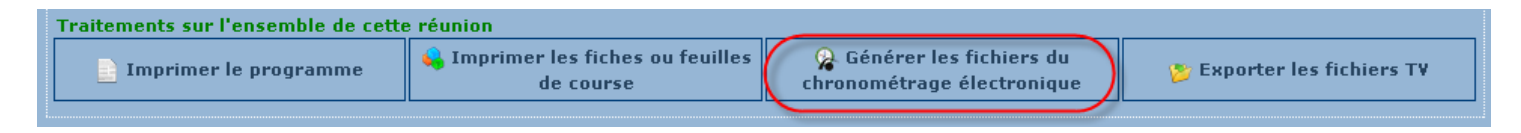

Les conditions pour générer les fichiers de chronométrage électronique sont :

Avoir défini au préalable dans le menu 'Préparation de la compétition', 'onglet 'Paramétrages', option : 'Type de chronométrage'

<u>1- un type de chronométrage 'Automatique'</u> <u>2- un dossier partagé pour l'échange des fichiers ARES</u>.

**Note :** Une compétition gérée avec le chronométrage électronique nécessite plusieurs ordinateurs connectés sur un réseau commun. Certains ordinateurs prennent en compte le chronométrage électronique d'autres prennent en compte la gestion de la compétition. Il est nécessaire d'installer une zone commune sur laquelle transiterons les fichiers d'échanges entre les ordinateurs.

Cette zone commune est représentée par un disque de type 'Réseau' créé temporairement sur une des machines reliées au réseau. Généralement ce disque réseau est créé sur la machine de gestion de la compétition.

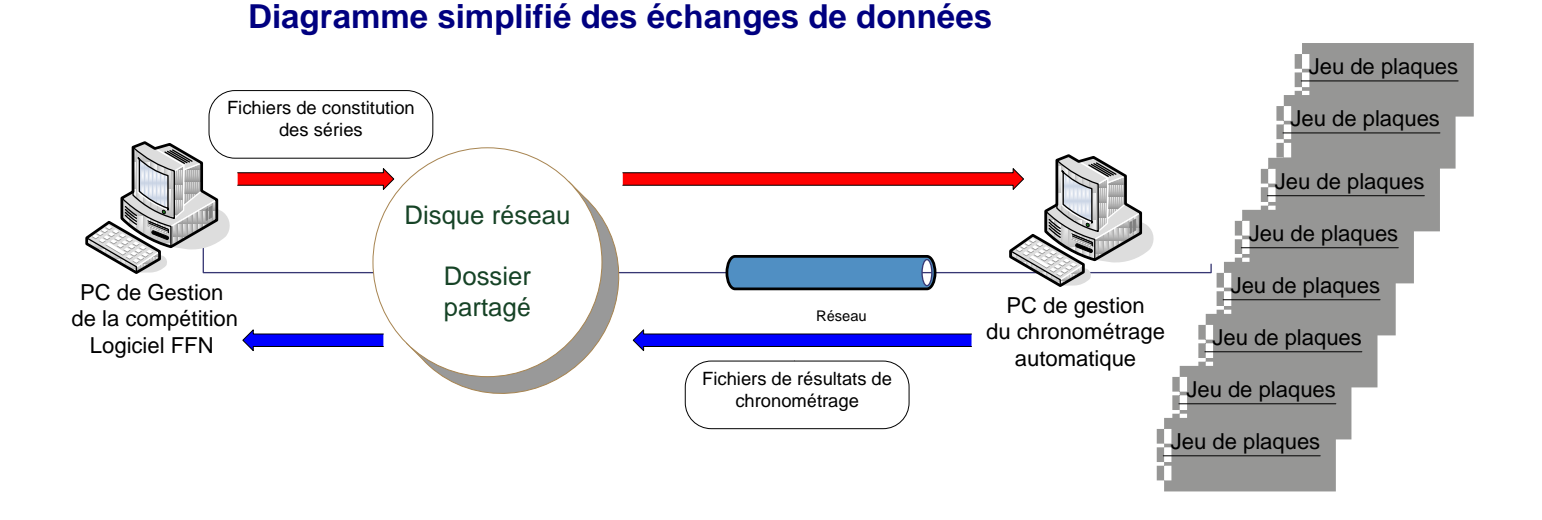

<u>Note</u>: Pour fournir une explication plus détaillée du fonctionnement du logiciel extraNat Pocket avec le système ARES, un manuel 'extraNat Pocket en environnement ARES' est en cours de rédaction. Il sera prochainement disponible sur le site satellite extraNat pocket.

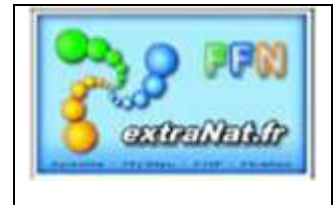

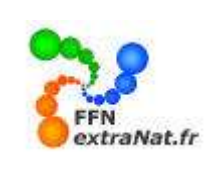

1000

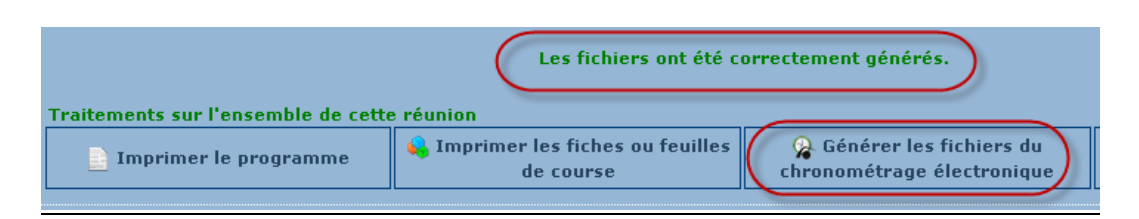

Les fichiers ARES sont générés sur le disque de partage, préalablement défini au paragraphe 4.1.1.2.1 'Chrono', un répertoire par compétition et un sous répertoire par réunion sont crées sur le disque de partage pour accueillir les fichiers.

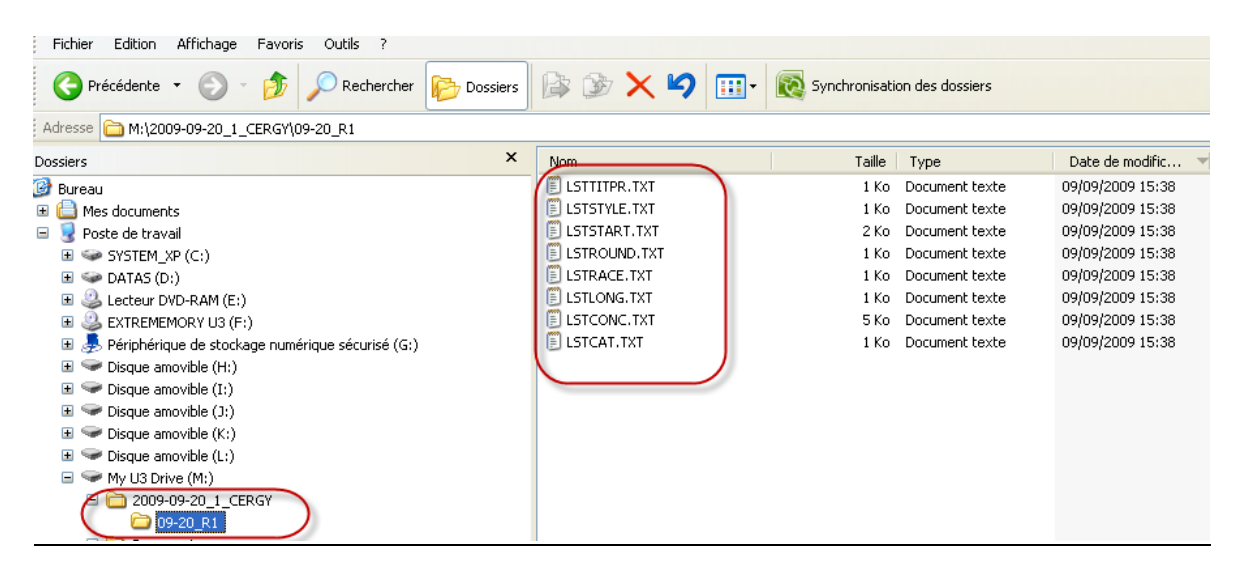

Exemple de structure interne des fichiers ARES

|                                                                                                    |                                                                                                    |                                                                      |                                                                                                    |                                                                                                    | and the second second s |
|----------------------------------------------------------------------------------------------------|----------------------------------------------------------------------------------------------------|----------------------------------------------------------------------|----------------------------------------------------------------------------------------------------|----------------------------------------------------------------------------------------------------|----------------------------------------------------------------------------------------------------|
| Pictor Adda Andrage Fores (Add )                                                                                                    |                                                                                                    | 1.00                                                                 |                                                                                                    | C LSTITUR TXT - Disc notes                                                                                                    |                                                                                                    |
| G Précédente - D F PRechercher Dossiers                                                                                                    | 14 JI 🗙 🍤 🗄                                                                                                    | • R Synchronisation                                                  | des dossiers                                                                                                    | Filme Silline Filmer Affiliage A                                                                                                    | and the second second se                                                                                                    |
| Admute C M12009-09-20_1_CERG109-20_R1                                                                                                    |                                                                                                    |                                                                      |                                                                                                    | event:round;text<br>90: 0: "Challenge des 4 Nages": "100 4 N. Mes": "":                                                                                                    | 10                                                                                                    |
| Dossiers                                                                                                    | Non                                                                                                    | Talle                                                                | Type                                                                                                    | 40; 0; 'Challenge des 4 Nages': '100 4 N. Dam'; '                                                                                                    |                                                                                                    |
| Bareal     Mes     Science Annual Annual Annual     Science Annual Annual     Science Annual     Science Annual     Scienc                                                                                                    | E LSTTTPR.TKT<br>LSTSTVLE.tkT<br>LSTSTVLE.tkT<br>E LSTSTVLE.tkT<br>E LSTRACE.TKT<br>E LSTRACE.TKT<br>E LSTLONG.TKT<br>E LSTLONG.TKT<br>E LSTLONG.TKT                                                                                                    | IKD 0<br>IKD 0<br>IKD 0<br>IKD 0<br>IKD 0<br>IKD 0<br>IKD 0<br>IKD 0 | Document texts<br>Document texts<br>Document texts<br>Document texts<br>Hist month<br>Hist month<br>University<br>TyleAbrey | a 411 0: "Challenge des 4 Nages" "200 4 N. Dam"<br>421 0: "Challenge des 4 Nages" "400 4 N. Dam"<br>422 0: "Challenge des 4 Nages" "400 4 N. Dam"<br>425 0: "Challenge des 4 Nages" "400 4 N. Mes"<br>50 0: "Challenge des 4 Nages" "4x100 4 N. Mes"<br>445 0: "Challenge des 4 Nages" "4x100 4 N. Mes"<br>50 0: "Challenge des 4 Nages" "4x100 4 N. Dam"; "                                                                                                    | D                                                                                                    |
| C (STCORE 141 - Blee andes                                                                                                    |                                                                                                    | 0: Nage Libre<br>1: 005 : 005                                        | : "NL"                                                                                                    | LATSTART.DCT Hist-meter                                                                                                    |                                                                                                    |
| Filter Editor Fornet Affiliage 7                                                                                                    |                                                                                                    | 2; "Brasse"; "B                                                      | Fa."                                                                                                    | Fiber Alten Fernit Alternige 1                                                                                                    |                                                                                                    |
| 730003; "1179980"; "DOUSRAF"; YOUSSI, 1991;<br>730004; "58300; COUSINARP, "Adrien", 1990;<br>730002; "532863; DEGEN, Julien", 1992; "FR<br>1, 1000611; "ARRU GALLART"; Cocilis, 1992; "FR<br>3; "574906" DOATCOURT, Lucie, 1993; "FRA';<br>3; "574906" DOATCOURT, LUCIE, 1993; "FRA';<br>"114252; "AABELE; Morgane, 1994; "FRA';<br>"1400429; GAUMONT, "Anals, 1994; "FRA';<br>"1060628; "BAARDUD, Indasse, 1994; "FRA';<br>"1060628; "BAARDUD, THASSE, 1994; "FRA';<br>"1060628; "BAARDUD, THASSE, 1994; "FRA';<br>"1060628; "BAARDUD, THASSE, 1994; "FRA';<br>"1060628; "BAARDUD, THASSE, 1994; "FRA';<br>"1060628; "BAARDUD, THASSE, 1994; "FRA';<br>"1060628; "BAARDUD, THASSE, 1994; "FRA';<br>"1060628; "BAARDUD, THASSE, 1994;", FRA';<br>"1060628; "BAARDUD, THASSE, 1994;", FRA';<br>"1060628; "BAARDUD, THASSE, 1994;", FRA';<br>"1060628; "BAARDUD, THASSE, 1994;", FRA';<br>"1060628; "BAARDUD, THASSE, 1994;", FRA';<br>"1060628; "BAARDUD, THASSE, 1994;", FRA';<br>"1060628; "BAARDUD, THASSE, 1994;", FRA';<br>"1060628; "BAARDUD, THASSE, 1994;", FRA';<br>"1060628; "BAARDUD, THASSE, 1994;", FRA';<br>"1060628; "BAARDUD, THASSE, 1994;", FRA';<br>"1060628; "BAARDUD, THASSE, 1994;", FRA';<br>"1060628; "BAARDUD, THASSE, 1994;", FRA';<br>"1060628; "BAARDUD, THASSE, 1994;", FRA';<br>"1060628; "BAARDUD, THASSE, 1994;", FRA';<br>"1060628;", BAARDUD, THASSE, 1994;", FRA';<br>"1060628;", BAARDUD, THASSE, 1994;", FRA';<br>"1060628;", BAARDUD, THASSE, 1994;", FRA';<br>"1060628;", BAARDUD, THASSE, 1994;", FRA';<br>"1060628;", BAARDUD, THASSE, 1994;", FRA';<br>"1060628;", BAARDUD, THASSE, 1995;", FRA';", "1060628;", BAARDUD, THASSE, 1995;", FRA';", "1060628;", BAARDUD, THASSE, 1995;", FRA';", "1060628;", BAARDUD, THASSE, 1995;", FRA';", "1060628;", BAARDUD, THASSE, 1995;", FRA';", "1060628;", BAARDUD, THASSE, 1995;", FRA';", "1060628;", BAARDUD, THASSE, 1995;", FRA';", "1060628;", THASSE, 1995;", FRA';", "1060628;", THASSE, 1995;", FRA';", "1060628;", THASSE, 1995;", FRA';", "1060628;", THASSE, 1995;", FRA';", "1060628;", THASSE, 1995;", THASSE, 1995;", THASSE, 1995;", THASSE, 1995;", THASSE, 1995;", THASSE, 1995;", THASSE, 1995;", THASSE, 1995;", THASSE, 1995; | TFRA1:         Mes"           TFRA1:         Mes"           TFRA1:         Mes"           Total         Total           Total         Total           Total         Total           Total         Total           Total         Total           Total         Total           Total         Total           Total         Total | RACE TXT Rise retered                                                | -ensidesy                                                                                                    | 96 10 10 13 12 1730003<br>96 10 10 13 13 1730004<br>96 10 10 13 14 1730002<br>40 10 10 13 10 170<br>41 10 10 11 10 11<br>41 10 10 11 10 13<br>10 10 12 10 13<br>10 10 10 13 10 11<br>41 10 10 12 10 13<br>10 10 10 10 10 10<br>10 10 10 10 10 10<br>10 10 10 10 10 10<br>10 10 10 10 10 10<br>10 10 10 10 10 10<br>10 10 10 10 10 10<br>10 10 10 10 10 10<br>10 10 10 10 10<br>10 10 10 10 10<br>10 10 10 10 10<br>10 10 10 10<br>10 10 10 10<br>10 10 10 10<br>10 10 10<br>10 10 10 10<br>10 10 10<br>10 10 10<br>10 10 10<br>10 10 10<br>10 10 10<br>10 10 10<br>10 10 10<br>10 10 10<br>10 10 10<br>10 10 10<br>10 10 10<br>10 10 10<br>10 10<br>1 |                                                                                                    |
| F Apparel mobile                                                                                                    |                                                                                                    | 13 12 14 "Dats"                                                      | "20/09/<br>"20/09/                                                                                                    | /2009 <sup>1</sup> : "0002" Distributed IXT Blocknotes<br>/2009" : "0003" Educe Format Afficiency 2                                                                                                    |                                                                                                    |
| 🗷 🔯 Documents partagés 🔹 Polyer Editors Fremer, Alfrédage                                                                                                    | 41 1                                                                                                    | 3 13 14 "Dam"                                                        | :"20/09/                                                                                                    | /2009" : "0004" IdRound; TITLE; RoundAbrev; roundtext; seg                                                                                                    | ence:                                                                                                    |
| E         Documents de Frankt Patrole 1dLong: Longueur; Mlongue           E         Documents de Utilisateur Intel 0; "25 m"; 25; 1           Image: State 1 and 1 and 1 an                                                                                                    | ur:Relats 742 :0<br>96 :0<br>46 :0                                                                                                    | 0 12 14 14 "Dan"<br>0 11 112 14 1 Mes<br>0 0 112 14 "Dan"            | 20/00/                                                                                                    | V2009" : "0006" 0; "Series"; "Series"; "Series"; "1 2<br>9/2009"; "0007" 0 7 8 9 10 11 22 13 14 15 16 17 1<br>21 22 23 24 25 26 27 28 29 30 31 32 33<br>37 38 39 40 41 42 43 44 45 46 47 48 49                                                                                                    | 3 4 5<br>5 19 20<br>34 35 36<br>50 51 52                                                                                                    |
| Nouveau domm 4: "400 m": 400; 1 5: "1500 m": 500; 1 5: "1500 m": 500; 1 5: "1500 m": 1300; 1 7: "1000 m": 1300; 1 7: "1000 m": 1000; 1 8: "4x25 m": 100; 4 6: "10x50 m"; 500; 20 10: "4x200 m"; 500; 4 11: "6x50 m"; 500; 6 12: "4x100 m"; 400; 4 13: "4x50 m"; 200; 4                                                                                                    |                                                                                                    |                                                                      |                                                                                                    |                                                                                                    |                                                                                                    |

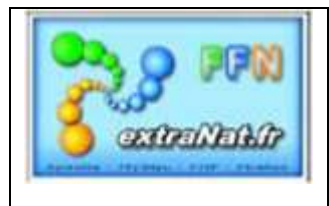

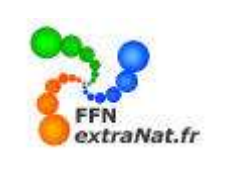

#### 1.1.3.2.6 . Exporter les fichiers TV.

Menu 'Préparation d'une compétition', onglet 'Planification', choix de traitement 'Planification de la compétition'

| Traitements sur l'ensemble de cette réunion |                                                |                                                      |   |                            |  |  |  |  |  |
|---------------------------------------------|------------------------------------------------|------------------------------------------------------|---|----------------------------|--|--|--|--|--|
| 📄 Imprimer le programme                     | 🔑 Imprimer les fiches ou feuilles<br>de course | 🔒 Générer les fichiers du chronométrage électronique | ( | 😕 Exporter les fichiers TV |  |  |  |  |  |
|                                             |                                                |                                                      |   |                            |  |  |  |  |  |

Les fichiers TV sont des fichiers codés qui contiennent le détail de la composition et les résultats de chaque série. Ces fichiers spécifiques sont utilisés par **EUROSPORT** lorsque la compétition est couverte par une retransmission télévisée.

| l · ni 1                                                                                                    | 4/06/09 - R1 · 1ère Réu    | nion                                                                       | Ouverture de tv_06-14_R1.zip                                                                                                    |
|----------------------------------------------------------------------------------------------------|----------------------------|----------------------------------------------------------------------------|----------------------------------------------------------------------------------------------------|
| L : Di 14/06/09 - R1 : 1ère Réunion<br>Ouverture des portes, début de l'échauffement<br>Fin de l'échauffement, évacuation du bassin<br>■ 1. 50 Nage Libre Dames (7 Séries)<br>■ 2. 50 Brasse Messieurs (3 Séries)<br>■ 3. 50 Papillon Dames (2 Séries)<br>■ 4. 50 Dos Messieurs (4 Séries)<br>Pause |                            | nion<br>de l'échauffement<br>lation du bassin<br>ies)<br>es)<br>)<br>00:20 | Vous avez choisi d'ouvrir         Image: tw_06-14_R1.zip         qui est un fichier de type : Fichier WinZip         à partir de : http://localhost;27117         Que doit faire Firefox avec ce fichier ?         Image: Quvrir avec         Image: WinZip (défaut)         Image: Enregistrer le fichier         Image: Toujours effectuer cette action pour ce type de fichier.                                                                                                    |
| <b>⊞</b> 5,                                                                                                    | 4x50 Nage Libre Dames (1 % | iéries)                                                                    |                                                                                                    |
|                                                                                                    | Remise des médailles       | 00:20                                                                      | ok OK Annuler                                                                                                    |
|                                                                                                    |                            |                                                                            |                                                                                                    |
| aitemer                                                                                                    | nts sur l'ensemble de cett | e réunion                                                                  |                                                                                                    |
| Im                                                                                                    | nprimer le programme       | 💊 Imprimer les fiches ou feuilles                                          | <b>Générer les fichiers du</b><br>Service de la constance de la constance de la con |

| 🗐 WinZip               | o - tv_06-14      | _R1-3.zip |         |                                    |                      |                    |                      |                      |                                            |  |
|------------------------|-------------------|-----------|---------|------------------------------------|----------------------|--------------------|----------------------|----------------------|--------------------------------------------|--|
| Fichier Ac             | tions Options     | Aide      |         |                                    |                      |                    |                      |                      |                                            |  |
|                        |                   |           |         |                                    | B                    | <b>S</b>           |                      | <b>9</b>             |                                            |  |
| Nouveau                | Ouvrir            | Favoris   | Ajouter | Extraire                           | Crypter              | voir               | Regrouper            | Assistant            |                                            |  |
| Nom                    |                   |           |         | Туре                               |                      | Me                 | odifié               | Taill 📤              |                                            |  |
| 🔟 10101.t              | /                 |           |         | Fichier TV                         |                      | 17,                | /05/2009 22:49       | 11                   |                                            |  |
| 🚾 10102.t              | /                 |           |         | Fichier TV                         |                      | 17,                | /05/2009 22:49       | 48                   |                                            |  |
| 🛅 10103.t              | 2                 |           |         | Fichier TV                         |                      | 17,                | /05/2009 22:49       | 46                   |                                            |  |
| 🛅 10104.t              | (                 |           |         | Fichier TV                         |                      | 17                 | /05/2009 22:49       | 48                   |                                            |  |
| 🛅 10105.t              | /                 |           |         | Tiskis, TU                         |                      | 47                 | 0510000.00.40        | 40                   |                                            |  |
| 🔟 10106.t              | /                 |           |         | 📕 10104.                           | TV - Bloc-           | notes              |                      |                      |                                            |  |
| 🚾 10107.t <sup>.</sup> | i<br>i            |           |         | Fichier Edition Format Affichage ? |                      |                    |                      |                      |                                            |  |
| 🛅 17102.t              | /                 |           |         | "1","KAM<br>"2" "Mos               | INSKI",              | "Laura"<br>" "chlo | , "ERAGNY            | -SUR-OIS             | E AQUATIQUE CLUB", "FRA", "29.92"          |  |
| 🔟 17103.t              | /                 |           |         | 2, MOS<br>"3" "LEC                 | ACOWICZ              | , Chic<br>arine"   | "STADE E             | UNDY , F<br>Dancats  | ·κΑ , 29.07<br>Ο COURBEVOIE" "ΕΡΔ" "79 77" |  |
| 13101.t                | (                 |           |         | "4", "бит                          | LMARD".              | "Marine            | ". "VTLLT            | FRS SPOR             | TS TELINESSE", "FRA", "29.45"              |  |
| 13102.t                | (                 |           |         | "5"."JAT                           | TEAU"."              | Pauline            | ". "SENS             | NATATION             | I". "FRA". "29.46"                         |  |
| <                      |                   |           | .101    | "6", "VAN                          | ACKER",              | "Amandi            | ne", "RSC            | MONTREU              | JIL", "FRA", "29.80"                       |  |
| Sélectionnés           | 0 fichiers, 0 ocl | tets      |         | "7", "NAI<br>"8", "MAS             | T BOUDÀ<br>SON", "AI | ","soph<br>urore", | nia","ES<br>"RED STA | NANTERRE<br>R CLUB C | ","FRA","29.89"<br>HAMPIGNY","FRA","29.97" |  |
|                        |                   |           |         |                                    |                      |                    |                      |                      |                                            |  |